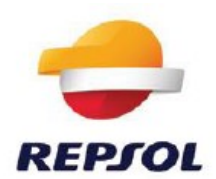

- 1. INVITACIÓN A LA LICITACION
- 2. ACCESO A LA APLICACIÓN
- 3. ACCESO A LA LICITACIÓN
- 4. INFORMACION DE LA LICITACION
- 5. LECTURA Y DESCARGA DE DOCUMENTOS
- 6. CARGA DE OFERTAS
- 7. ENVIO DE OFERTAS
- 8. MODIFICACION DE OFERTAS
- 9. COMANDOS DE APLICACION

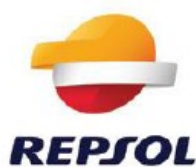

## **1. INVITACION A LA LICITACION**

El proceso de presentación de oferta comienza con la invitación a la licitación. El comprador incluye a los licitantes y publica la petición de oferta. En el momento de la publicación los licitantes recibirán un email (\*) con el siguiente contenido:

(\*) Dirección de email que figura en sus datos de registro en los sistemas de Repsol

Señor Proveedor,

Por medio de la presente invitamos a su empresa a participar en la siguiente licitación:

NOMBRE LICITACION - nº:8100XXXXX Plazo límite para presentación de la oferta: Fecha límite Le recordamos que su usuario es: PXXXXX. Si no desea presentar oferta, le pedimos que, por favor, ingrese en la herramienta, acceda a la licitación y pulse 'No participar'.

## LOS NAVEGADORES COMPATIBLES SON:

- En ofertas económicas: Internet Explorer versiones 8 y 11 y Google Chrome
- En ofertas técnicas: Internet Explorer versiones 8 y 11

Utilice el siguiente enlace para acceder a la aplicación: <u>http://extranet.repsol.com</u>

Si no recuerda la contraseña, puede solicitar una nueva clicando en "¿has olvidado tu contraseña", en la pantalla de log in, o bien contactar con el equipo de soporte (ver información de contacto en la parte inferior de este correo).

Por favor, recuerde que toda la información relacionada con esta petición de oferta debe ser presentada a través de la herramienta electrónica de petición de ofertas.

Asunto: NOMBRE LICITACION

## DD/MM/AAAA

MENSAJE AL PROVEEDOR Texto insertado por el comprador (no es obligatorio)

Por favor, lea atentamente el manual de usuario para la presentación de ofertas. Acceso:

## https://www.repsol.com/es/conocenos/proveedores-partners/index.cshtml

## INFORMACIÓN IMPORTANTE

1. Recuerde acceder a la pestaña de "notas y anexos" para realizar las siguientes acciones:

- Visualizar los documentos de la licitación.

- Presentar su oferta adjuntando los archivos que considere necesarios.

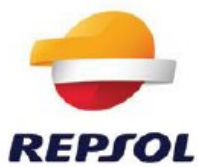

2. Para remitir su oferta debe anexar los archivos que considere necesarios y ejecutar los siguientes pasos: grabar, tratar y enviar.

3. Le recomendamos que el tamaño de cada archivo anexado no supere 10MB, de cara a optimizar el rendimiento del sistema.

4. Si no desea presentar oferta, por favor, ingrese en la herramienta, acceda a la licitación y pulse 'No participar'.

5. Para conocer las condiciones generales de compra y contratación de Repsol, de obligado cumplimiento para los proveedores invitados, pulse en el siguiente enlace:

#### https://www.repsol.com/es/conocenos/proveedores-partners/index.cshtml

6. Soporte para la Herramienta: si tiene alguna duda o incidencia durante la utilización de este sistema, se puede dirigir al equipo de soporte SAC PROVEEDORES.

Teléfonos de contacto por países:

- Angola: +244 2-2642-7849
- Bolivia: +591 3-36-60549 Brasil: +55 21-25597200
- Colombia: +57 1-7-05-19-86
- Ecuador: +593 22-976-610
- España: 902-18-1993
- EE.UU.: +1-832-442-1198
- Perú: +51 1-5172040
- Portugal: +351 213-119-148
- Trinidad y Tobago: +1 868-623-1770 (int.66300)
- Venezuela: +58 281-500-4997
- Otros: +34 913387243

Atentamente,

REPSOL

## 2. ACCESO A LA APLICACIÓN.

A través del enlace <u>http://extranet.repsol.com</u> que viene indicado en el email de invitación se accede a la aplicación de Repsol para presentación de ofertas.

Para acceder al sistema, el proveedor debe escribir su código de usuario, contraseña y pinchar en el botón "Acceder"

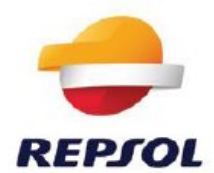

| epjol      | Inicia sesión con tus<br>credenciales corporativas |
|------------|----------------------------------------------------|
| USUARIO    |                                                    |
| CONTRASEÑA |                                                    |
|            | Entrar                                             |

Si los datos son correctos le aparecerá la siguiente pantalla:

|                  |                |                       | Bienvenido al Portal de Proveedores y Colaboradores, dtaboasper00. | Cerrar sesión  |
|------------------|----------------|-----------------------|--------------------------------------------------------------------|----------------|
|                  |                |                       | 🔍 Buscar re                                                        | tursos 🛞 Ayada |
| Gestion_Usuarios | Gestion_oferta | Gestion_ofertas_Ayuda |                                                                    |                |
|                  |                |                       |                                                                    |                |
|                  |                |                       |                                                                    |                |
|                  |                |                       |                                                                    |                |
|                  |                |                       |                                                                    |                |
|                  |                |                       |                                                                    |                |

Connected to fSmadcavpn11 This product is licensed from FS Networks. All rights reserved.

Para acceder a sus licitaciones tiene que pinchar sobre el enlace:

#### **Gestion\_oferta**

La primera vez que se le da de alta en Repsol recibirá en su buzón un correo electrónico con su código de usuario y un enlace para que introduzca una contraseña inicial.

Si no localiza el correo o ha olvidado la contraseña, **puede solicitar un cambio de contraseña** siguiendo los siguientes pasos:

- Pulse en "¿has olvidado tu contraseña".

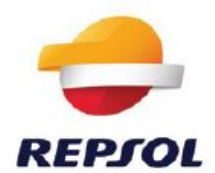

|            | Inicia sesión con tus<br>credenciales corporativas |
|------------|----------------------------------------------------|
| USUARIO    |                                                    |
| CONTRASEÑA |                                                    |
|            | Entrar                                             |
|            | Entrai                                             |

- A continuación, sale la siguiente pantalla Se tiene que rellenar el campo usuario y enviar la solicitud.

| el REPJOL | vidaste la c | ontraseña  |
|-----------|--------------|------------|
| SOLICITAR | 2<br>VALIDAR | 3<br>RESET |
| USUARIO   |              |            |
|           | Send Request |            |
|           |              |            |

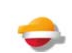

 Finalmente se muestra una última pantalla indicando que se recibirá un mail con las instrucciones a seguir para el restablecimiento de la contraseña

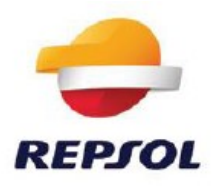

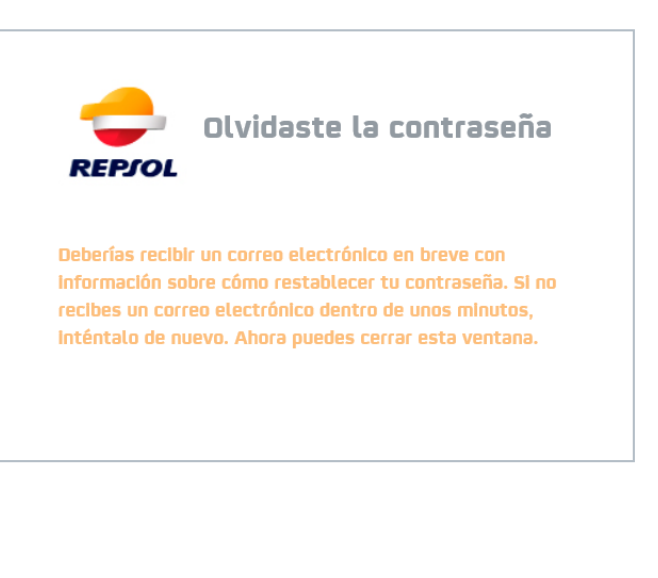

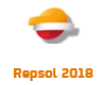

- Una vez cambiada, vuelva a la pantalla inicial e introdúzcalos.

Si su dirección de correo ha cambiado y se sabe su usuario y contraseña puede acceder a cambiarse sus datos de la siguiente manera:

1.- Introduzca usuario, contraseña y de al botón de acceder:

|             | Inicia sesión con tus<br>credenciales corporativa |
|-------------|---------------------------------------------------|
| USUARIO     |                                                   |
| CONTRASEÑA  |                                                   |
|             | Entrar                                            |
| Cambiar con | traseña   ¿Has olvidado tu contraseña?            |

2.- En la siguiente pantalla seleccione en Gestión de usuarios:

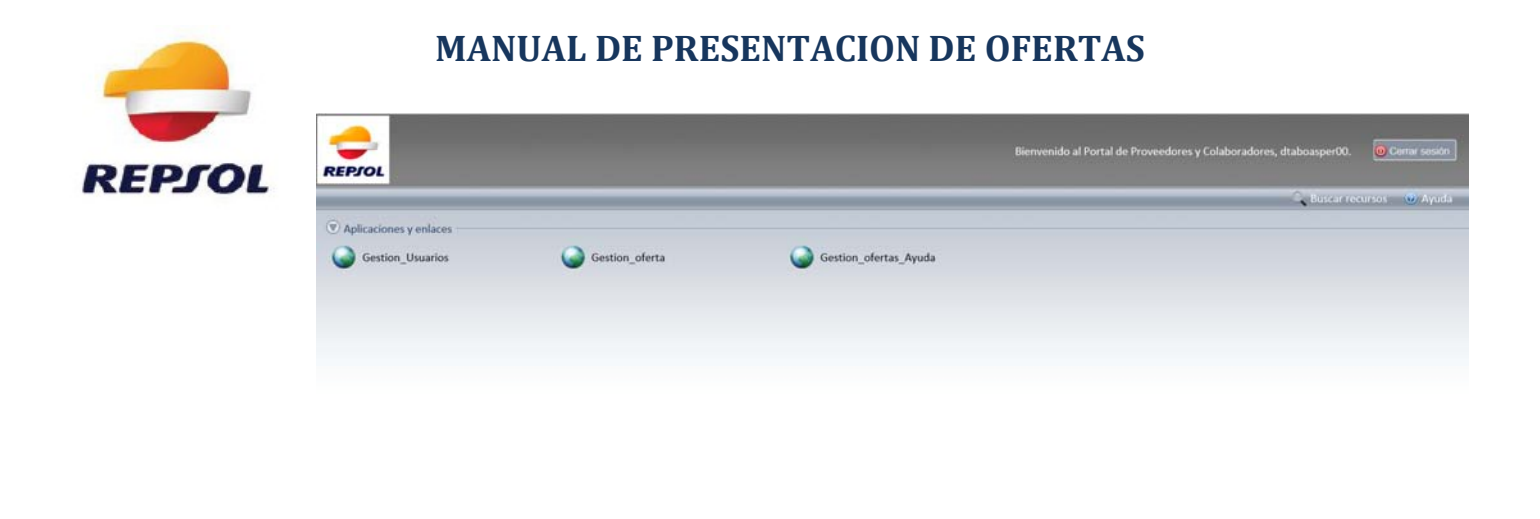

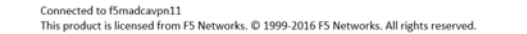

- 3.- Desde aquí puede cambiar su contraseña y/o modificar sus datos:
- 3.1.- Cambiar contraseña: pulse en "Cambiar mi contraseña":

| 📥 REP                                  | Gestión Identidades                                                                                                    | H rordonezre00   Id |
|----------------------------------------|----------------------------------------------------------------------------------------------------|---------------------|
| Tareas Principal Cambiar mi contraseña | « Cambiar mi contraseña<br>Información de Usuario                                                                                                    |                     |
| * Modinkar mi pemi                     | ID de usuario     rordonezre00       Nombre     Raúl       Apellido     Ordóñez       Segundo apellido     Recio       Contraseña     •••••••       Confirmar contraseña     ••••••• |                     |
|                                        | Información Adicional<br>La contraseña deberá tener como mínimo ocho caracteres y estar compu<br>Letras mayúsculas<br>Letras minúsculas<br>Números                                   | uesta por           |

Introduzca la contraseña nueva en el campo "<u>Contraseña</u>" y confírmela en el campo "<u>Confirmar Contraseña</u>", una vez acabado pinche en el botón "<u>Enviar</u>".

3.2.- Modificar los siguientes datos: (Nombre, apellido, segundo apellido, teléfono, correo electrónico). Para ello pulse en el enlace "*Modificar mi perfil*":

|                                              | JOL Gestion         | laentiaades             | H rordonezre00   Idones |
|----------------------------------------------|---------------------|-------------------------|-------------------------|
| areas                                        | Modificar mi perfil |                         |                         |
| rincipal                                     |                     |                         |                         |
| Cambiar mi contraseña<br>Modificar mi perfil | Profile             |                         |                         |
|                                              | •Nombre             | Raúl                    |                         |
|                                              | •Apellido           | Ordóñez                 |                         |
|                                              | Segundo apellido    | Recio                   |                         |
|                                              | Número de teléfono  | 666555444               |                         |
|                                              | Correo electrónico  | rordonezrecio@gmail.com |                         |
|                                              |                     |                         |                         |
|                                              |                     |                         |                         |
|                                              |                     |                         | Enviar Cancelar         |

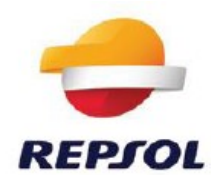

Modifique los datos que desee y pulse en el botón "Enviar".

Si su dirección de correo electrónico ha cambiado desde que se registró, no se sabe la contraseña de acceso y no recibe los correos con su nueva clave, informe al Help Desk.

**Nota**: Si la página de acceso a las licitaciones tarda en cargarse, por favor, espere. Si el sistema le da un mensaje de error similar al que se muestra a continuación:

| REPJOL | Tax'de Sateria                                        |
|--------|-------------------------------------------------------|
|        | Bennends MGC - DAMAY MGC - DAMAY                      |
|        |                                                       |
|        |                                                       |
|        |                                                       |
|        | Sentimos las molestias. El sistema no está disponible |
|        | en estos momentos.                                    |
|        |                                                       |
|        |                                                       |
|        |                                                       |

Pruebe a hacer una de estas dos acciones:

- Pulse la tecla F5 para actualizar la página y espere a que se cargue.
- Si el error persiste, pulse Salir del sistema e inténtelo más tarde.

Evite en lo posible cerrar el navegador utilizando la cruz del margen superior derecho cuando esté dentro del sistema, ya que su usuario podría quedar bloqueado temporalmente.

En la imagen siguiente se muestra el mensaje de error que se mostrará en el caso de que su usuario haya quedado temporalmente bloqueado o que esté abierto en otro modo: *"Query Tod ya está abierto en otro modo. Visual Ayuda"*:

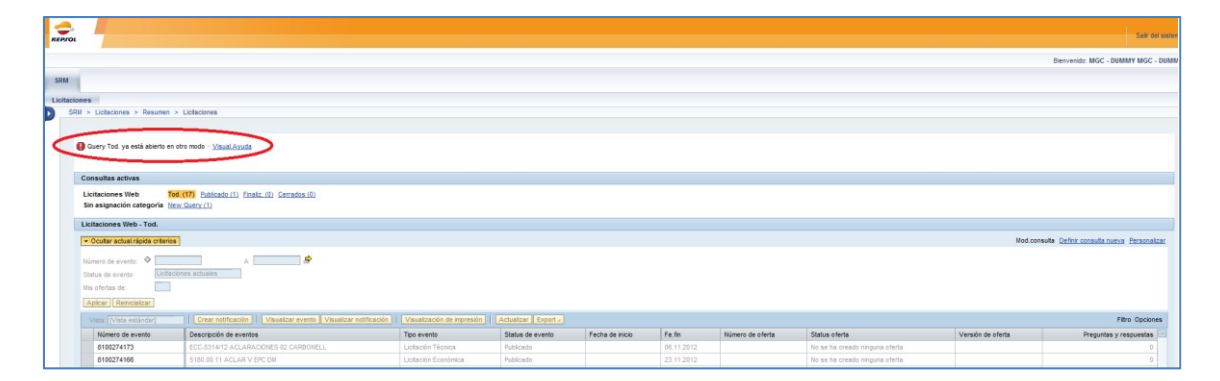

En este caso salga del sistema y espere unos minutos a que el sistema libere su usuario o, si le urge, llame al Help Desk para que tramiten su desbloqueo.

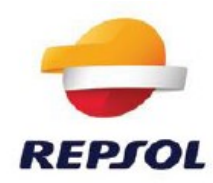

## **3. ACCESO A LA LICITACION**

Una vez introducidos usuario y contraseña, aparece la siguiente pantalla en la que hay que seleccionar: "*Gestión de ofertas*".

| <del>C</del><br>REPJOL                                           |                                             |                       | Bienvenido al Portal de Proveedores y Colaboradores, dtaboasper00. | Cerrar sesión  |
|------------------------------------------------------------------|---------------------------------------------|-----------------------|--------------------------------------------------------------------|----------------|
|                                                                  |                                             |                       | - Buscar re                                                        | cursos 🛞/Ayuda |
| Aplicaciones y enlaces                                           |                                             |                       |                                                                    |                |
| Gestion_Usuarios                                                 | Gestion_oferta                              | Gestion_ofertas_Ayuda |                                                                    |                |
|                                                                  |                                             |                       |                                                                    |                |
|                                                                  |                                             |                       |                                                                    |                |
|                                                                  |                                             |                       |                                                                    |                |
|                                                                  |                                             |                       |                                                                    |                |
|                                                                  |                                             |                       |                                                                    |                |
|                                                                  |                                             |                       |                                                                    |                |
|                                                                  |                                             |                       |                                                                    |                |
|                                                                  |                                             |                       |                                                                    |                |
|                                                                  |                                             |                       |                                                                    |                |
|                                                                  |                                             |                       |                                                                    |                |
| Connected to f5madcavpn11<br>This product is licensed from F5 Ne | tworks. © 1999-2016 F5 Networks. All rights | reserved.             |                                                                    |                |

El proveedor tiene la posibilidad de ver todas las licitaciones a las que ha sido invitado históricamente. Si a licitación a la que desea acceder no aparece en la bandeja principal, haga las siguientes comprobaciones:

- Actualice pantalla: en cualquiera de los dos comandos señalados en rojo:

| an posta di fanda di<br>fanda di fanda di<br>fanda di fanda di<br>fanda di fanda di<br>fanda di fanda di<br>fanda di<br>fanda di |                               |                                           |                                                      |                                                     |                                                                 |                                                               |                                                                                                  | ma                                                                                       | armele Ontra cata                                                                           | udatera D                                                                                          |
|----------------------------------------------------------------------------------------------------|-------------------------------|-------------------------------------------|------------------------------------------------------|-----------------------------------------------------|-----------------------------------------------------------------|---------------------------------------------------------------|--------------------------------------------------------------------------------------------------|------------------------------------------------------------------------------------------|---------------------------------------------------------------------------------------------|----------------------------------------------------------------------------------------------------|
| 10 Tosk. 3) Geratus. 3)<br>2) Tosk. 3) Geratus. 3)<br>2) Tosk. 3) Geratus. 3)<br>2) Tosk. 3) Geratus. 3)<br>2) 2) 2) 2) 2) 2) 2) 2) 2) 2) 2) 2) 2) 2                                                                                                    |                               |                                           |                                                      |                                                     |                                                                 |                                                               |                                                                                                  | Webs                                                                                     | ansada Defer core                                                                           | duses (                                                                                            |
| 20 Dok.30 Gezaka.30<br>20 Dok.30 Gezaka.30<br>20 Dok.30<br>20 Dok.30<br>20 Dok                                                                                                    | \$<br>4.50% 🕅 \$              |                                           |                                                      |                                                     |                                                                 |                                                               |                                                                                                  | Meda                                                                                     | unsula Defer core                                                                           | oficients (                                                                                        |
| di Postidi Genetes.di<br>di Postidi Genetes.di<br>Postidi Genetes.di<br>Nationale de la constante<br>Nationale de la constante<br>Nationale de la constant                                                                                                    |                               |                                           |                                                      |                                                     |                                                                 |                                                               |                                                                                                  | Ma                                                                                       | anuda Onten cana                                                                            | ula suesa 1                                                                                        |
| d): (Inskid): Geneticsd)<br>d): (Inskid): Geneticsd)<br>(Inskid): Geneticsd)<br>(Inskid): Geneticsd): Geneticsd)<br>(Inskid): Geneticsd): Geneticsd)<br>(Inskid): Geneticsd): Geneticsd): Geneticsd): Geneticsd): Geneticsd): Geneticsd): Geneticsd): Geneticsd): Geneticsd): Geneticsd): Geneticsd): Geneticsd): Geneticsd): Geneticsd): Geneticsd): Geneticsd):                                                                                                    | 9<br>1.5711 (E) 9             |                                           |                                                      |                                                     |                                                                 |                                                               |                                                                                                  | Mint o                                                                                   | unsulta Onfine conto                                                                        | uda suesa                                                                                          |
| 40 Enetic 40 Genetics 40<br>20 Enetic 40 Genetics 40<br>10 02 2014 12<br>10 11 12 14 14 14 14 14 14 14 14 14 14 14 14 14                                                                                                    | \$<br>1.274 B                 |                                           |                                                      |                                                     |                                                                 |                                                               |                                                                                                  | Web                                                                                      | annulla Onfre com                                                                           | ula mena                                                                                           |
| 10.02.2014 [2] A (10.0<br>W                                                                                                    | \$<br>5.204 💽 \$              |                                           |                                                      |                                                     |                                                                 |                                                               |                                                                                                  | Media                                                                                    | unnute Octor com                                                                            | ula svena                                                                                          |
| A                                                                                                    | 5.2014 E Ø                    |                                           |                                                      |                                                     |                                                                 |                                                               |                                                                                                  | Mend of                                                                                  | annulle Oxfort care                                                                         | ufa mesa                                                                                           |
| 10.02.2016                                                                                                    | 5.20% 🛐 🔗                     |                                           |                                                      |                                                     |                                                                 |                                                               |                                                                                                  |                                                                                          |                                                                                             |                                                                                                    |
| na villani)   Visika vers. Vis                                                                                                    | alla ottoache   Vinaitzanie e | i syrolis   Achatza                       | tipet,                                               |                                                     |                                                                 |                                                               |                                                                                                  |                                                                                          | (a) (1) (2)                                                                                 |                                                                                                    |
| lpción de eventus                                                                                                    | Tpo events                    | Status de evento                          | Fecha de Hicic                                       | Fe.fin                                              | humero de oferta                                                | Statue ofarta                                                 | Versión de cferta                                                                                | Preguntas y respuestas                                                                   | Hora Inicia                                                                                 | Hora de                                                                                            |
|                                                                                                    |                               |                                           |                                                      |                                                     |                                                                 |                                                               |                                                                                                  |                                                                                          |                                                                                             |                                                                                                    |
|                                                                                                    |                               | C                                         | >                                                    |                                                     |                                                                 |                                                               |                                                                                                  |                                                                                          |                                                                                             |                                                                                                    |
|                                                                                                    |                               | -                                         | _                                                    |                                                     |                                                                 |                                                               |                                                                                                  |                                                                                          |                                                                                             |                                                                                                    |
| BA SISTE                                                                                                    | NAS NO TENER EN CUENTA        | MAG NO TITLER EN CUENTA Ladación fonnimez | MAS IN TIDER IN CALIFIA Ladación Frankreize Padicado | MAS NO TIDER IN CADIFA Ladacite foundament Plaikado | MAI INO TIDET DI CALENTA Ladación Económica Palakado 31 83 2219 | MAX NO TIMER IN CARDINA Lakasin fomilinea Palakasin 2182.2919 | NALIO TIXE IN CUENTA Laterier fonninear Adatair Alakadir 318.2019 No se Na cenado regues elferte | MAX NO TIME! IN CULTIVA Labole foolines Palazati: 2182.201 No so ha onado regues ofinite | MARI NO TIXER INCLUENTA Ladacile finanimez Palkado 21 822111 No in ha creado response desta | MAI NO TINET DI CULDITA Latacia fonniesa Adatari 21.03.2019 No se fa orazio regera della di 2010 N |

Una vez actualizado, comprobar que la fecha que indica el sistema se corresponde con la del momento actual, tal y como se indica en color rojo en la pantalla inferior:

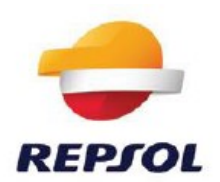

| anet                                                                                                    |                                                                                                    |                                                                                     |                                               |                             |                      |                  |                                              |                   |                        |                            |                     |
|----------------------------------------------------------------------------------------------------|----------------------------------------------------------------------------------------------------|-------------------------------------------------------------------------------------|-----------------------------------------------|-----------------------------|----------------------|------------------|----------------------------------------------|-------------------|------------------------|----------------------------|---------------------|
| Contraction of the second second second second second second second second second second second second second s                                                                                                    |                                                                                                    |                                                                                     |                                               |                             |                      |                  |                                              |                   |                        | a sare tor                 |                     |
|                                                                                                    |                                                                                                    |                                                                                     |                                               |                             |                      |                  |                                              |                   |                        | Server                     | neter Dersel Ta     |
|                                                                                                    |                                                                                                    |                                                                                     |                                               |                             |                      |                  |                                              |                   |                        |                            |                     |
|                                                                                                    |                                                                                                    |                                                                                     |                                               |                             |                      |                  |                                              |                   |                        |                            |                     |
| > Licitaciones > Resumen                                                                                                    | > Lictaciones                                                                                                    |                                                                                     |                                               |                             |                      |                  |                                              |                   |                        |                            |                     |
|                                                                                                    |                                                                                                    |                                                                                     |                                               |                             |                      |                  |                                              |                   |                        |                            |                     |
| Consultas activas                                                                                                    |                                                                                                    |                                                                                     |                                               |                             |                      |                  |                                              |                   |                        |                            |                     |
| Licitaciones Web Tod. (1)<br>Subestas Web Tod. (2)                                                                                                    | Publicado.(0) Emalic.(0) Cercebox.(0)<br>Publicado.(0) Emalic.(0) Cercebox.(0)                                                                                                    |                                                                                     |                                               |                             |                      |                  |                                              |                   |                        |                            |                     |
| Licitaciones Web - Tod.                                                                                                    |                                                                                                    |                                                                                     |                                               |                             |                      |                  |                                              |                   |                        |                            |                     |
| · Ocultar actual rights crite                                                                                                    | film.                                                                                                    |                                                                                     |                                               |                             |                      |                  |                                              |                   | Med.                   | umula Defee con            | and a reserva       |
| Facha crea<br>Indicador Fecha de la                                                                                                    | exter 10 10.02.2016 12 A 16.05.                                                                                                    | 2014 🕅 🖗                                                                            |                                               |                             |                      |                  |                                              |                   |                        |                            |                     |
| Journ III FU<br>Pecha crea<br>Indicador Fecha de la<br>Sta<br>Período en notificación de per<br>(Agiscar) (Reinscializar)<br>Vesta: (Vinta estilinitar)                                                                                                    | weeke         Image: Construction         Image: Construction         Im                                                                                                    | carante active ( Vinante active a                                                   | i ingenetice   Adduate.or                     | Espert <sub>e</sub>         |                      |                  |                                              |                   |                        |                            |                     |
| Autor in ro<br>Fecha orea<br>Indicador Fecha de la<br>Sk<br>Període en sotificación de per<br>Aplicar (Reincializar)<br>Varia: (Vinta estándar)<br>R: Númers de eventa<br>acesta                                                                                                    | And a second second sec | 2016 💽 🖉<br>Car sette solor   Visualization in<br>Tipo synthe                       | Actualization Actualization                   | Esporta<br>Fecha de recis   | Fe.lm                | Número de oferta | Status starta                                | Versión de ofería | Preguntas y respunstas | Hara kacia                 | Hora de             |
| Echa ces<br>Indicador Pecha de la<br>Indicador Pecha de la<br>Indicador Pecha de la<br>Reciode en solficiación de pe<br>(Aplice: Emerciadora)<br>Vela: (Vela estáncia)<br>(2. Nobers de evente<br>B1002006/25                                                                                                    | Antiper Construction of the second second seco      | 2014 🕑 🖉                                                                            | Status de evente<br>Palikado                  | Esporta<br>Fecha de incis   | Fe.llo<br>31.03.2019 | Nimero de oferta | Stake shete<br>No se ha creado negura chota  | Versión de steria | Preportas y respontins | Mera Iokae<br>0 00.00.00   | Nora de<br>Do Do Di |
| Activation of the second of the second of th | electric Control Control Contr | 2014 🕑 🖉                                                                            | Solate de reado<br>Delas de reado<br>Policado | Experta<br>Precha de veixio | Fe.3m<br>31.03.2019  | Nimero de oferta | Bales allefo<br>No se ha coado engena allefo | Versien de storte | Progentas y respuestes | Mora biccie<br>6 00 00 00  | Mota de             |
| Additis me<br>Holicador Facilia de la<br>Holicador Facilia de la<br>Aplica (Essocializa)<br>Vera: Vera: estatular<br>(E. Holicas exervite)<br>E33026423                                                                                                    | Alter and a set of the set of the set o      | 2014 💽 🕈<br>Car sente actor   Vinistic ante la<br>Ter sente.<br>Ladactio ficantinez | Date de events<br>Date de events<br>Publicado | Esparty<br>Pecha da inizio  | Fe.Sm<br>31 03.2019  | Número de clorta | Balas sheke<br>No ka cesado reguna obsta     | Vendor, de sterfa | Preguntas y respuestas | Mara Inticio<br>G 00.00.00 | Nora de<br>de de de |

- Despliegue los campos de búsqueda y verifique que no hay ninguna selección activa:

| re | eps    | olnet                                                      |                                                                                |                                 |                       |         |
|----|--------|------------------------------------------------------------|--------------------------------------------------------------------------------|---------------------------------|-----------------------|---------|
| S  | RM     |                                                            |                                                                                |                                 |                       |         |
| Li | citaci | ones                                                       |                                                                                |                                 |                       |         |
|    | SRM    | I > Licitaciones > Resumen > I                             | icitaciones                                                                    |                                 |                       |         |
|    |        | Consultas activas                                          |                                                                                |                                 |                       |         |
|    |        | Licitaciones Web Tod. (1) Pul<br>Subastas Web Tod. (0) Put | plicado (0) Finaliz. (0) Cerrados (0)<br>ilicado (0) Finaliz. (0) Cerrados (0) |                                 |                       |         |
|    |        | Licitaciones Web - Tod.                                    |                                                                                |                                 |                       |         |
|    | <      | Vis.actualiz ación rápida criterio                         |                                                                                |                                 |                       |         |
|    |        | Vista: [Vista estándar]                                    | Crear notificación   Visualizar evento Visualizar noti                         | ficación   Visualización de imp | resión Actualizar Exp | oort₄   |
|    |        | Número de evento                                           | Descripción de eventos                                                         | Tipo evento                     | Status de evento      | Fecha c |
|    |        | <u>8100309424</u>                                          | PRUEBA SISTEMAS NO TENER EN CUENTA                                             | Licitación Económica            | Publicado             |         |
|    |        |                                                            |                                                                                |                                 |                       |         |

| reps      | olnet                                                    |                                                                                        |                  |                  |                       |
|-----------|----------------------------------------------------------|----------------------------------------------------------------------------------------|------------------|------------------|-----------------------|
|           |                                                          |                                                                                        |                  |                  |                       |
| SRM       |                                                          |                                                                                        |                  |                  |                       |
| Licitacio | ones                                                     |                                                                                        |                  |                  |                       |
| SRM       | > Licitaciones > Resumen >                               | Licitaciones                                                                           |                  |                  |                       |
|           |                                                          |                                                                                        |                  |                  |                       |
|           | Consultas activas                                        |                                                                                        |                  |                  |                       |
|           | Licitaciones Web Tod. (1) Pu<br>Subastas Web Tod. (0) Pu | iblicado (0) Finaliz. (0) <u>Cerrados (0)</u><br>blicado (0) Finaliz. (0) Cerrados (0) |                  |                  |                       |
|           |                                                          | Distance (of Innails, (of Schadoo (of                                                  |                  |                  |                       |
|           | Licitaciones Web - Tod.                                  |                                                                                        |                  |                  |                       |
|           | Ocultar actual rápida criterios                          |                                                                                        |                  |                  |                       |
|           | Número de evento<br>Status de evento                     |                                                                                        | <b>_</b>         |                  |                       |
|           | Fecha creación                                           | A 10.05.2016                                                                           | 🗊 🗢              |                  |                       |
|           | Indicador Fecha de la cita                               | . 💌                                                                                    |                  |                  |                       |
|           | Status                                                   |                                                                                        |                  |                  |                       |
|           | Período en notificación de pedido                        | . <b>•</b>                                                                             |                  |                  |                       |
|           | Aplicar Reinicializar                                    |                                                                                        |                  |                  |                       |
|           | Vista: [Vista estándar]                                  | Crear notificación   Visualizar evento Visualizar notif                                | icación   Visua  | lización de impr | resión Actualizar Exp |
|           | Número de evento                                         | Descripción de eventos                                                                 | Tipo evento      |                  | Status de evento      |
|           | 8100309424                                               | PRUEBA SISTEMAS NO TENER EN CUENTA                                                     | Licitación Econo | ómica            | Publicado             |
|           |                                                          |                                                                                        |                  |                  |                       |

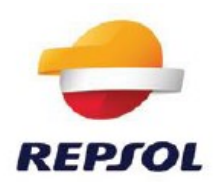

- Si, aun así, no visualiza la licitación que desea consultar, escriba el código en el campo "<u>Número</u>" de evento y actualice la consulta:

| SRM                                                                                                    |                                                |                           |
|----------------------------------------------------------------------------------------------------|------------------------------------------------|---------------------------|
| Licitaciones                                                                                                    |                                                |                           |
| SRM > Licitaciones > Resumen > Licitaciones                                                                                        |                                                |                           |
|                                                                                                    |                                                |                           |
| Consultas activas                                                                                                    |                                                |                           |
| Licitaciones Web Tod. (1) Publicado (0) Finaliz. (0) Oerrados (0)<br>Subastas Web Tod. (0) Publicado (0) Finaliz. (0) Oerrados (0) |                                                |                           |
| Licitaciones Web - Tod.                                                                                                    |                                                |                           |
| Ocultar actual rápida criterios                                                                                                    |                                                |                           |
| Número de evento: 🔷 8100309424 A                                                                                                   | \$                                             |                           |
| Status de evento:                                                                                                    |                                                |                           |
| Fecha creación: 🛄 10.02.2016 📭 A                                                                                                   | 0.05.2016 🞼 🔄                                  |                           |
| Indicador Fecha de la cita:                                                                                                    |                                                |                           |
| Status:                                                                                                    |                                                |                           |
| Período en notificación de pedido:                                                                                                 |                                                |                           |
| Adicar Reinicalizar                                                                                                    |                                                |                           |
| Vista: [Vista estándar] 💌   Crear notificación   Visualizar evento                                                                 | /isualizar notificación   Visualización de imp | resión Actualizar Exporta |
| Número de evento Descripción de eventos                                                                                            | Tipo evento                                    | Status de evento Fecl     |
| 8100309424 PRUEBA SISTEMAS NO TENER EN CUENTA                                                                                      | Licitación Económica                           | Publicado                 |
|                                                                                                    |                                                |                           |

- Finalmente, clicando en el número de evento se accede directamente al interior de la licitación.

## 4. INFORMACIÓN DE LA LICITACIÓN

Si se han seguido correctamente las indicaciones del apartado anterior, se accederá al interior de la licitación, donde se mostrará toda la información relevante de la misma.

1. La primera página ("*Información sobre la Licitación*") contiene la información general de la licitación.

| Visualizar licitación: 810                                                                                                    | 0273881                                                                  |                                                                                                    |
|----------------------------------------------------------------------------------------------------|--------------------------------------------------------------------------|----------------------------------------------------------------------------------------------------|
| Número de la licitación 8100273881 Nombre<br>Tiempo restante Número de la licitación1830                                                                                                    | e de la licitación (Copia de 810027388<br>Días 10:09:07 Responsable de l | 80) Status de licitación Publicado Fecha de in<br>la licitación GRIÑAN CARAVACA, MANUEL Número                            |
| Cerrar Actualizar No participar Crear o                                                                                                    | ferta Preguntas y respuestas (0)                                         | Exportar                                                                                                    |
| Información sobre la licitación Posicion                                                                                                    | nes Notas y anexos                                                       |                                                                                                    |
| Parámetro de la licitación   Preguntas   Notas y                                                                                                    | y anexos Ampliaciones de tablas                                          |                                                                                                    |
| Huso horario:     CET       Plazo para presentación de la oferta:     \$31.10.2017       Fecha de apertura:     \$31.10.2017       Fin del plazo vinculante:     \$\$\$\$       Moneda:     \$\$\$\$\$\$\$       Criticidad:     \$\$\$\$\$\$\$\$\$\$\$\$\$\$\$\$\$\$\$\$\$\$\$\$\$\$\$\$\$\$\$\$\$\$\$\$ | Códig<br>00:00:00 Rubro<br>00:00:00 Desci<br>Códig                       | o de licitación del Comprador:<br>• Corporativo: * 1000<br>ripcion Rubro: MATERIAL Y EQUIPAMIENTO I<br>• de adjudicación: |
| ▼ Información de interlocutor y entrega                                                                                                    |                                                                          |                                                                                                    |
| Detalles Añadir / Enviar correo electrónico Li                                                                                                    | lamada Reinicializar                                                     |                                                                                                    |
| Función                                                                                                    | Número                                                                   | Nom.                                                                                                    |
|                                                                                                    |                                                                          | 000000000000000000000000000000000000000                                                                                   |

2. La segunda es la pestaña de "<u>Posiciones</u>" donde, en el caso de que el comprador pida oferta específica por posiciones, se especificarán los diferentes ítems a cotizar para que el

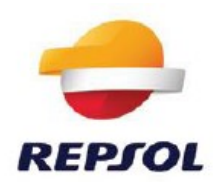

proveedor introduzca sus precios. Es posible que el comprador no solicite cotización por posiciones. En tal caso este apartado estará vacío, tal como muestra la siguiente imagen, y usted **no** deberá hacer nada.

| V | 'isualizar li                              | citación: 8                              | 100274064                                  | 1                                      |                            |                                                                       |                                                              |
|---|--------------------------------------------|------------------------------------------|--------------------------------------------|----------------------------------------|----------------------------|-----------------------------------------------------------------------|--------------------------------------------------------------|
| N | úmero de la licitación<br>Responsable de l | 8100274064 Non<br>la licitación GRIÑAN C | nbre de la licitación I<br>ARAVACA, MANUEL | Demo licitación 2 sob<br>Número de ver | res LAM<br>sión de la lici | Status de licitación Publicado Fe<br>tación 1 Tipo de versión de la l | echa de inicio de la licitación<br>licitación Versión activa |
| 0 | Cerrar Actualizar                          | No participar Cre                        | ar oferta Preguntas y                      | respuestas (0)                         | Exportar                   |                                                                       |                                                              |
|   | Información sobre la                       | a licitación Posic                       | iones Notas y ar                           | iexos                                  |                            |                                                                       |                                                              |
|   | Resumen de posicione                       | s                                        |                                            |                                        |                            |                                                                       |                                                              |
|   | Detalles Añadir fila a                     | Copiar Insertar B                        | orrar                                      |                                        |                            |                                                                       |                                                              |
|   | Número de línea                            | Clase posición                           | ID de producto                             | Descripción                            | Paqt.                      | Permitir modificación de oferta                                       | Categoría de producto                                        |
|   |                                            |                                          |                                            |                                        |                            |                                                                       |                                                              |
|   |                                            |                                          |                                            |                                        |                            |                                                                       |                                                              |
|   |                                            |                                          |                                            |                                        |                            |                                                                       |                                                              |
|   |                                            |                                          |                                            |                                        |                            |                                                                       |                                                              |
|   |                                            |                                          |                                            |                                        |                            |                                                                       |                                                              |
|   |                                            |                                          |                                            |                                        |                            |                                                                       |                                                              |

En el caso de que el comprador haya pedido cotización por posiciones verá una imagen similar a la siguiente. Pulsando en el campo "<u>Descripción</u>" de la posición, se accederá al detalle de la misma.

| Info    | ormación sobre la licitaci | ón Posiciones      | Notas y anexos |             |       |     |
|---------|----------------------------|--------------------|----------------|-------------|-------|-----|
| ▼ Resum | nen de posiciones          |                    |                |             |       |     |
| Detalle | s Añadir fila ∡ Copi       | ar Insertar Borrar |                |             |       |     |
| Núm     | ero de línea               | Clase posición     | ID de producto | Descripción | Paqt. | Per |
| • 1     | . I N                      | laterial           |                | Posición 1  |       |     |
|         |                            |                    |                |             |       |     |
|         |                            |                    |                |             |       |     |
|         |                            |                    |                |             |       |     |
|         |                            |                    |                |             |       |     |
|         |                            |                    |                |             |       |     |
|         |                            |                    |                |             |       |     |
|         |                            |                    |                |             |       |     |
|         |                            |                    |                |             |       |     |
|         |                            |                    |                |             |       |     |

3. La tercera de las pestañas ("<u>Notas y Anexos</u>") contiene los anexos de la licitación. En este apartado es donde los compradores suelen incluir los pliegos de condiciones y la documentación básica de la licitación.

Para su descarga debemos clicar en el campo "Descripción".

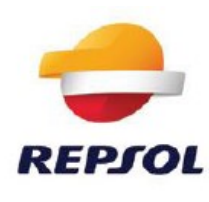

| sualizar licitacio                        | ón:                                |                                                                |                                                                                          |                                      |                              |                                       |                        |                                 |                     |                |
|-------------------------------------------|------------------------------------|----------------------------------------------------------------|------------------------------------------------------------------------------------------|--------------------------------------|------------------------------|---------------------------------------|------------------------|---------------------------------|---------------------|----------------|
| Cerrar Participar                         | No participar Crear                | oferta Preguntas y respuestas                                  | s(0) Exportar                                                                            |                                      |                              |                                       |                        |                                 |                     |                |
| úmero de la licitación<br>Tiempo restante | 8100012211 Non<br>30 Días 12:29:48 | nbre de la licitación Compra 1<br>Responsable de la licitación | Furbina Status de licitación Publicado I<br>n ruiz marin, daniel Número de versión de la | Fecha de inicio de<br>a licitación 1 | a licitación<br>Tipo de vers | Plazo para pre<br>ión de la licitació | sentación<br>on Versió | n de la oferta 31.0<br>n activa | 3.2017 00:00:00 CET |                |
| Información sobre                         | la licitación Posicio              | nes Notas y anexos                                             |                                                                                          |                                      |                              |                                       |                        |                                 |                     |                |
| Notas                                     |                                    |                                                                |                                                                                          |                                      |                              |                                       |                        |                                 |                     |                |
| Añadir 🕢 Reinicializ                      | ar                                 |                                                                |                                                                                          |                                      |                              |                                       |                        |                                 |                     | Filter Paramet |
| Asignado a Cate                           | goría                              |                                                                | Previsualización del texto                                                               |                                      |                              |                                       |                        |                                 |                     |                |
|                                           |                                    |                                                                |                                                                                          |                                      |                              |                                       |                        |                                 |                     |                |
|                                           |                                    |                                                                |                                                                                          |                                      |                              |                                       |                        |                                 |                     |                |
| Anexos                                    |                                    |                                                                |                                                                                          |                                      |                              |                                       |                        |                                 |                     |                |
| Añadir anexo Trata                        | r descripción Creación             | de gerriegen Berrer Crea                                       | ar perfil de cualificación                                                               |                                      |                              |                                       |                        |                                 |                     | Filter Paramet |
| Asignado a                                | Categoría                          | Descripción                                                    | Fichero                                                                                  | Versión                              | Responsable                  | Check out                             | Тіро                   | Tamaño (KB)                     | Modificado por      | Modificad      |
| Cab.documento                             | Anexo estándar                     | Pliego de Condiciones                                          | Oferta tecnica proveedor 901.docx                                                        | 1                                    |                              |                                       | docx                   | 13                              | RY49205             | 28.02.20       |
| Cab.documento                             | Anexo estándar                     | Descripcion tecnica                                            | Oferta economica proveedor 901.docx                                                      | 1                                    |                              |                                       | docx                   | 13                              | RY49205             | 28.02.20       |

## \*IMPORTANTE:

La pantalla muestra un máximo de cinco anexos. En caso de que el comprador haya incluido más de cinco documentos le aparecerá una barra de desplazamiento (scroll) en la parte derecha del recuadro de anexos. Utilícela para acceder a la totalidad de los documentos.

| nexos             |                     |                           |                               |         |             |                           |           |      |             |                |                    |        |
|-------------------|---------------------|---------------------------|-------------------------------|---------|-------------|---------------------------|-----------|------|-------------|----------------|--------------------|--------|
| ñadir anexo Trata | r descripción Creac | ión de versiones 🖌 Borrar | Crear perfil de cualificación |         |             |                           |           |      |             |                | Filter Parametriza | ciones |
| Asignado a        | Categoría           | Descripción               | Fichero                       | Versión | Responsable | Sólo visible internamente | Check out | Tipo | Tamaño (KB) | Modificado por | Modificados e      |        |
| Cab.documento     | Anexo estándar      | Q                         | 0. para Cargar en SISPRO.xlsx | 1       |             |                           |           | xisx | 58          | ZCUENTASRM03   | 03.03.2017         |        |
| Cab.documento     | Anexo estándar      | Pliego de Condiciones     | Pliego de Condiciones.docx    | 1       |             |                           |           | docx | 13          | ZCUENTASRM03   | 03.03.2017         |        |
| Cab.documento     | Anexo estándar      | NUEVA WEB REPSOL          | NUEVA WEB REPSOL.docx         | 1       |             |                           |           | docx | 14          | ZCUENTASRM03   | 03.03.2017         |        |
| Cab.documento     | Anexo estándar      | Volumen adjudicacion      | Volumen adjudicacion.xlsx     | 1       |             |                           |           | xisx | 3152        | ZCUENTASRM03   | 03.03.2017         |        |
| Cab.documento     | Anexo estándar      | <u>0</u>                  | 0. para Cargar en SISPRO.csv  | 1       |             |                           |           | CSV  | 1           | ZCUENTASRM03   | 03.03.2017         |        |
|                   |                     |                           |                               |         |             |                           |           |      |             |                |                    |        |

## **5. LECTURA Y DESCARGA DE DOCUMENTOS**

## \*IMPORTANTE

Para poder visualizar los anexos que el comprador ha adjuntado en la licitación, usted debe tener habilitada la descarga de archivos en su navegador. Normalmente está habilitada por defecto pero, en el caso de que tuviera problemas, puede verificarlo y activarlo siguiendo estos pasos:

- En la página inicial de Internet Explorer, desplegar el menú de "<u>Herramientas</u>" y acceder al último punto "<u>Opciones de Internet</u>":

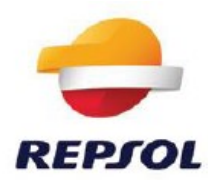

|                              | Diagnosticar problemas de conexión          |     |
|------------------------------|---------------------------------------------|-----|
| 1                            | Volver a abrir última sesión de Exploración |     |
|                              | Bloqueador de elementos emergentes          | •   |
| 2                            | Administrar complementos                    |     |
| Deuted 🛠                     | Trabajar sin conexión                       |     |
| Portal                       | Vista de compatibilidad                     |     |
|                              | Configuración de Vista de compatibilidad    |     |
| 🕽 Mi reps 🛃                  | Pantalla completa                           | F11 |
| Hola TERE                    | Barras de herramientas                      | •   |
| Corre                        | Barras del explorador                       | •   |
| 🙎 Mi fic 🚸                   | Herramientas de desarrollo                  | F12 |
|                              | Sitios sugeridos                            |     |
| Herramie                     | Notas vinculadas de OneNote                 |     |
| <ul> <li>Aplicaci</li> </ul> | Complemento de Lync                         |     |
| <ul> <li>Ficha de</li> </ul> | Enviar a OneNote                            |     |
| <ul> <li>Gestión</li> </ul>  |                                             |     |

 En la pestaña de "<u>Seguridad</u>", marcar (1 único click del ratón) el 1<sub>er</sub>icono, "Internet" y pulsar el botón "<u>Nivel personalizado</u>...":

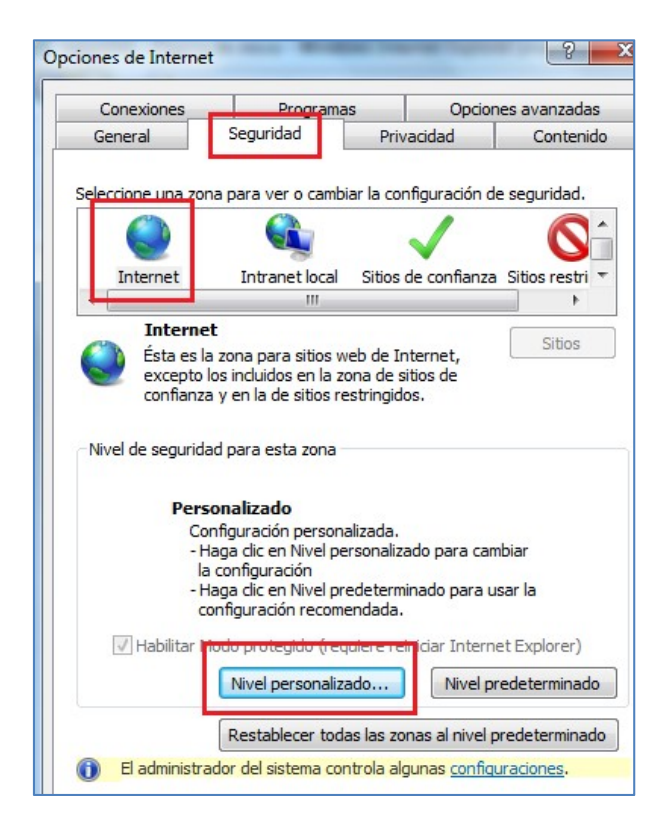

- En esta pantalla debe tener habilitados los 3 apartados de "Descargas".

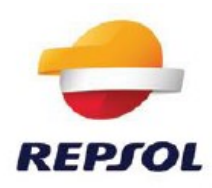

| Conf | iguración de seguridad: zona de Internet                                                                                                    |
|------|----------------------------------------------------------------------------------------------------|
| 0    | Configuración                                                                                                    |
|      | Habilitar     Dreguptar                                                                                                    |
|      | <ul> <li>Descargas</li> <li>Descarga de archivos</li> <li>Deshabilitar</li> <li>Habilitar</li> <li>Descarga de fuentes</li> <li>Deshabilitar</li> <li>Deshabilitar</li> <li>Habilitar</li> <li>Preguntar</li> <li>Pedir intervención del usuario automática para descargas de</li> <li>Deshabilitar</li> <li>Identificar</li> <li>Habilitar</li> </ul> |
|      | <ul> <li>Habilitar la instalación de .NET Framework</li> <li>Deshabilitar</li> </ul>                                                                                                    |

Si su navegador está correctamente configurado, podrá acceder a: "<u>notas y anexos"</u> donde podrá visualizar los documentos que el comprador ha cargado, en el ejemplo aparecen dos documentos: pliego de condiciones y descripción tecnica.

Basta con pulsar en el campo: "*Descripción*" del documento y cambiará de color para poder descargar y visualizar/guardar dicho/s documento/s:

| Visualizar licitación:                                                    |                                                             |                                                                                    |                                          |                               |                                        |                        |                             |                      |                    |
|---------------------------------------------------------------------------|-------------------------------------------------------------|------------------------------------------------------------------------------------|------------------------------------------|-------------------------------|----------------------------------------|------------------------|-----------------------------|----------------------|--------------------|
| Cerrar Participar No participar Crear                                     | oferta Preguntas y respuesta                                | s(0) Exportar                                                                      |                                          |                               |                                        |                        |                             |                      |                    |
| Número de la licitación 8100012211 No<br>Tiempo restante 30 Días 12:29:48 | mbre de la licitación Compra<br>Responsable de la licitació | Turbina Status de licitación Publicado<br>n ruiz marin, daniel Número de versión d | Fecha de inicio de<br>le la licitación 1 | la licitación<br>Tipo de vers | Plazo para pres<br>ión de la licitació | sentación<br>n Versiór | de la oferta 31.0<br>activa | 03.2017 00:00:00 CET |                    |
| Información sobre la licitación Posici                                    | ones / Notas y anexos                                       |                                                                                    |                                          |                               |                                        |                        |                             |                      |                    |
| ▼ Notas                                                                   |                                                             |                                                                                    |                                          |                               |                                        |                        |                             |                      |                    |
| Añadir 🖌 Reinicializar                                                    |                                                             |                                                                                    |                                          |                               |                                        |                        |                             |                      | Filter Parametriza |
| Asignado a Categoría                                                      |                                                             | Previsualización del texto                                                         |                                          |                               |                                        |                        |                             |                      |                    |
|                                                                           |                                                             |                                                                                    |                                          |                               |                                        |                        |                             |                      |                    |
|                                                                           |                                                             |                                                                                    |                                          |                               |                                        |                        |                             |                      |                    |
| ▼ Anexos                                                                  |                                                             |                                                                                    |                                          |                               |                                        |                        |                             |                      |                    |
| Añadir anexo Tratar descripción Creación                                  | n de versiones 🦼 Borrar Cre                                 | ar perfil de cualificación                                                         |                                          |                               |                                        |                        |                             |                      | Filter Parametriza |
| Asignado a Categoría                                                      | Descripción                                                 | Fichero                                                                            | Versión                                  | Responsable                   | Check out                              | Tipo                   | Tamaño (KB)                 | Modificado por       | Modificados e      |
| Cab.documento Anexo estándar                                              | Pliego de Condiciones                                       | Oferta tecnica proveedor 901.docx                                                  | 1                                        |                               |                                        | docx                   | 13                          | RY49205              | 28.02.2017         |
| Cab.documento Anexo estándar                                              | Descripcion tecnica                                         | Oferta economica proveedor 901.docx                                                | 1                                        |                               |                                        | docx                   | 13                          | RY49205              | 28.02.2017         |

## **6. CARGA DE OFERTAS**

Para la presentación de ofertas, debe pulsarse la pestaña "<u>Crear Oferta</u>", desde la cual se accede a la ventana habilitada para publicación de las mismas.

En caso de no estar interesado en la presentación de ofertas, debe pulsar la opción "<u>No</u> <u>participar</u>" y de esta forma quedará declinada la invitación.

| <del>_</del> | MANUAL DE P                                                                                                    | RESENTACIO                                             | ON DE OFERT                                      | AS                                                                                         |                             |
|--------------|----------------------------------------------------------------------------------------------------|--------------------------------------------------------|--------------------------------------------------|--------------------------------------------------------------------------------------------|-----------------------------|
| REPJOL       | Visualizar licitació                                                                                                    | ón: 8100273                                            | 881                                              |                                                                                            |                             |
|              | Número de la licitación 810027388<br>Tiempo restante Número de l                                                         | 1 Nombre de la licita<br>a licitación1827 Días 13:30:0 | nción (Copia de 810027388<br>04 Responsable de l | 30) Status de licitación<br>la licitación GRIÑAN CARAN                                     | n Publicado<br>/ACA, MANUEL |
|              | Cerrar Actualizar No parti                                                                                               | cipar Crear oferta Preg                                | guntas y respuestas ( 0 )                        | Exportar                                                                                   |                             |
|              | Información sobre la licitació                                                                                           | n Posiciones No                                        | otas y anexos                                    |                                                                                            |                             |
|              | Parámetro de la licitación   Pregu                                                                                       | ntas   Notas y anexos                                  | Ampliaciones de tablas                           |                                                                                            |                             |
|              | Huso horario:<br>Plazo para presentación de la oferta: *<br>Fecha de apertura: *<br>Fin del plazo vinculante:<br>Moneda: | CET 31.10.2017 00:00 31.10.2017 00:00 EUR EUR          | Códig<br>00 Rubro<br>00 Desc<br>Códig            | o de licitación del Comprador:<br>o Corporativo: *<br>ripcion Rubro:<br>o de adjudicación: | 1000<br>MATERIAL Y E        |
|              | Criticidad: *                                                                                                    | Muy Baja                                               |                                                  |                                                                                            |                             |
|              | Información de interlocutor y entrega     Detalles Añadir / Enviar correo                                                | a<br>electrónico Llamada Re                            | inicializar                                      |                                                                                            |                             |
|              | Función                                                                                                    |                                                        | Número                                           | Nom.                                                                                       |                             |
|              | Solicitante                                                                                                    |                                                        |                                                  | GRIÑAN CARAVA                                                                              | CA, MANUEL                  |

Al clicar la pestaña "<u>Crear oferta</u>" se abrirá la siguiente pantalla con las condiciones de uso de la herramienta, que debe leer atentamente antes de aceptar.

| 1 | CONFICIONES DE UNO DE LA HERRAMENTA SAPISIM                                                                                                    |
|---|----------------------------------------------------------------------------------------------------|
|   | L - La herranienta SAP/SRM es una aplicación informática inglandada en el portal da Reposi en Internet (www.reposil.com), que permite a los proveedores invitados a procesos de petición de ofertas convocados por las empresas del Grupo Reposil, mediante el uso de un nombre de usuario y una contrasería, realizar las siguientes advasciones:                                                                                                    |
|   | - Visualizar y descargar la documentación de la petición de otentas                                                                                                    |
|   | - Crear ofertas y                                                                                                    |
|   | - Presentar ofertas vinculantes.                                                                                                    |
|   | Personal feasible un nombre de usuando y una contrissonifia a determinadata personas físicas que con arregio a la información inscitante a Reposi por sus provensiones, tierren capacidad sublicheto pora argenerante al provension y, en concretes, pora perso<br>contrasta vinculantes para el provessor en los processos de petición de ofertas a los que ha sido tindado. Por motivos de seguridad y con carácter previo a acceder a la aplicación, dichas personas motifican obligatoriamente la contrasentía inicialmente<br>asignada por Reposit.                                                                                                    |
|   | II - Listed manifiesta y garantiza que tiene poder suficiente para actuar y obligar al proveedor por el que interviene en la presente aplicación y manifiesta conocer que por el uso de este nombre de usuario y contraseña usted, o la persona que,<br>evertualmente, haga uso de los mismos realiza actos vinculardes para el proveedor por el que interviene. Las acciones que realize, las comunicaciones, documentos o manifestaciones que realize y, en comorto las ofertas que presente a tra<br>aplicación bajo dicho nombre de usuario, se entenderán, a todos los efectos, realizadas, remitidas y presentadas en nombre y por cuenta del proveedor.                                                                                                    |
|   | 8 Por el hecho de presionar la opoión "Crear Oferla", Vd. voluritaria y expresamente declara y acepta que.                                                                                                    |
|   | - Esté elaborando una oferta vinculante para el proveedor al que representa.                                                                                                    |
|   | Tene piena capacidad para realizar ofertas vinculantes para el proveedor al que representa.                                                                                                    |
|   | - Las offetas que voluntariamente presente a través de la aplicación, se entenderán a todos los efectos, presentadas por cuenta del proveedor al que representa.                                                                                                    |
|   | - Todas las acciones de indois societaria y de cualquier otro tipo necesarias para realizar licitamente y con plema eficacia una oferta vinculante para el proveedor al que representa, han taido adoptadas y que a la fecha de presentación de la oferta mardienen con plema validez y eficacia.                                                                                                    |
|   | - Conce los términos y condiciones del concurso, tanto particulares como generales, y las segste en nontere y por cuenta del proveedor.                                                                                                    |
|   | N - Reposi no asume niriguna responsabilidad por cualesquiera falsedades, inexacitudes o errores que pudieran existir en estas manifestaciones, así como en las ofertas y en la información, documentación y/o manifestaciones facilitadas y/o realizadas y/o realizadas en errores que pudieran existir en estas manifestaciones, así como en las ofertas y en la información, documentación y/o manifestaciones facilitadas y/o realizadas y/o realizadas en errores que pudieran existir en estas manifestaciones, así como en las ofertas y en la información, documentación y/o manifestaciones facilitadas y/o realizadas en errores que pudieran existir en estas manifestaciones, así como en las ofertas y en la información, documentación y/o manifestaciones facilitadas y/o realizadas en errores que pudieran existir en estas manifestaciones, así como en las ofertas y en la información, documentación y/o manifestaciones facilitadas y/o realizadas y/o realizadas en errores que pudieran existir en estas manifestaciones, así como en las ofertas y en la información, documentación y/o manifestaciones facilitadas y/o realizadas en errores que pudieran existir en estas manifestaciones, así como en las ofertas y en la información, documentación y/o manifestaciones facilitadas y/o realizadas en errores que pudieran existir en estas manifestaciones, así como en las ofertas y en la información, documentación y/o manifestaciones facilitadas y/o realizadas y/o realizadas en errores que pudieran existir en estas manifestaciones, así como en las ofertas y en la información, documentación y/o manifestaciones facilitadas y/o realizadas y/o realizadas y/o realizadas y/o realizadas y/o realizadas y/o realizadas y/o realizadas y/o realizadas y/o realizadas y/o realizadas y/o realizadas y/o realizadas y/o realizadas y/o reali |
|   | V. Vd. Se compromete a mariterier en secreto su nombre de usuario y contrasería y a splicar los procedinientos necesarios para mantemer su confidencialidad e impedir su uso no autorizado. En el caso de que cese la relación entre Usted y el pro<br>seu nevocados sus poderes, tarío Usted como el proveedor por el que interviente deterán pometro en conceniento de Repsol, asumendo tarito Usted como dicho proveedor toda responsabilidad derivada del uso del nombre de usuario y contraserí<br>su toma de razón por Repsol de la comunicación realizada al buzón sissoporte@repsol.com.                                                                                                    |
|   | VI. Reposit conservaria detadamente protegido un registro cronológico de las comunicaciones electrúnicas remitidas a través de la aplicación, sin modificar su contenido. Reposit vetará porque dichos registros electrúnicos puedan reproducirse en fuegade e inprimite, si fuera necesario.                                                                                                    |
|   |                                                                                                    |
|   |                                                                                                    |

A continuación, vamos a diferenciar los dos tipos más habituales de licitación:

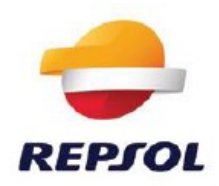

• Licitación ECONÓMICA: Las ofertas, que son exclusivamente económicas, se cargan en el apartado: <u>notas y anexos</u> de la licitación o en las posiciones (si las hay). La explicación detallada se realiza en el siguiente apartado 1: Licitación ECONÓMICA

 Licitación TÉCNICO ECONÓMICA: Las ofertas, que pueden ser económicas y técnicas o solo técnicas, se cargan en el apartado: <u>notas y anexos</u> con la diferencia que al cargar las ofertas técnicas se debe marcar la opción de: <u>documento técnico</u>, habilitado al efecto

| Añadir anexos                       |                             |                                                |
|-------------------------------------|-----------------------------|------------------------------------------------|
| Aquí puede hacer un upload de un fi | chero. Debe asignarlo a los | datos generales del documento o a una posición |
| * Asignar a:                        | Datos generales             | *                                              |
| Fichero:                            | C:\Users\RY49205\Deskto     | Examinar                                       |
| Descripción:                        |                             |                                                |
| * Asignar a:                        | Datos generales             | *                                              |
| Documento Técnico:                  | •                           |                                                |
|                                     |                             |                                                |
|                                     |                             | OK Cancelar                                    |

De lo contrario, si **NO SE MARCA** la opción de: documento técnico, el sistema entiende que se trata de un documento económico.

# En la licitación técnico económica existe la obligación de presentar al menos un documento técnico.

La explicación detallada se realiza en el siguiente apartado 2. Licitación TÉCNICO ECONÓMICA

**<u>1.</u>** <u>Licitación ECONÓMICA</u>: Las ofertas se pueden cargar de dos maneras dependiendo de que la licitación tenga posiciones o no.

**En caso de que <u>Sí se hayan incluido posiciones</u> en la licitación, se accederá a la pestaña** *"<u>Posiciones</u>"* **para cotizar los precios. Se puede hacer de dos maneras:** 

a. Introduciendo directamente en las columnas de la tabla los valores solicitados por el comprador ("Precio", unidades, días de entrega, referencia de producto, etc...)

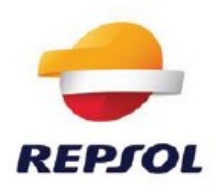

| Mumero de la oferta 45<br>Número de versió | 57732 Núme<br>ón de la oferta \ | ro de la licitaci<br>ersión activa | ón 8100273881<br>Número de vers | Status Grabados<br>ión de la licitación S | Plazo para present | ación de la oferta 31.10.201 | 7 00 00 00 CET | Hora de apertura 31.10.20 | 17 00:00:00 CET | Tiempo restante 1823 Dia | s 13:17:53 Res |
|--------------------------------------------|---------------------------------|------------------------------------|---------------------------------|-------------------------------------------|--------------------|------------------------------|----------------|---------------------------|-----------------|--------------------------|----------------|
| atar Cerrar Pro                            | evisualización                  | Actualizar                         | Verificar Export                | Preguntas y respue                        | stas (0)           |                              |                |                           |                 |                          |                |
|                                            |                                 |                                    |                                 |                                           |                    |                              |                |                           |                 |                          |                |
| Información sobre la                       | a licitación                    | losiciones                         | Notas y anexos                  | Resumen Segu                              | imiento            |                              |                |                           |                 |                          |                |
| Resumen de posiciones                      | 6                               |                                    |                                 |                                           |                    |                              |                |                           |                 |                          |                |
| Añadr posición -                           |                                 |                                    |                                 |                                           |                    |                              |                |                           |                 |                          |                |
| Número de línea                            | Txt.brv.                        | Variante                           | Tipo producto                   | ID producto                               | © categoria        | Denomin.categoria            | Centided       | Cantidad Unidad           | Precio neto A   | loneda Precio por        |                |
| • 1.02                                     | Posición 1                      |                                    | Material                        |                                           |                    |                              |                | 1 UN                      | 0,00 E          | EUR 1                    | EI 30.11.2017  |
|                                            |                                 |                                    |                                 |                                           |                    |                              |                |                           |                 |                          |                |
|                                            |                                 |                                    |                                 |                                           |                    |                              |                |                           |                 |                          |                |
|                                            |                                 |                                    |                                 |                                           |                    |                              |                |                           |                 |                          |                |
|                                            |                                 |                                    |                                 |                                           |                    |                              |                |                           |                 |                          |                |
|                                            |                                 |                                    |                                 |                                           |                    |                              |                |                           |                 |                          |                |

b. Clicando en el campo "Número de línea". Y completando los campos requeridos dentro de la pestaña Datos de posición.

| Número de la oferta<br>Tiempo restan | 457732<br>te 1827 D | Núme<br>Días 08:46:1 | ro de la licitacio<br>9 Respon | ón 8100273881<br>sable de la licitac | Status G<br>ión GRIÑAN | rabados Plazo<br>CARAVACA, MANUEI | para prese<br>Valo | entación d<br>or tot. 0,0 | e la ofer<br>DEUR | ta |
|--------------------------------------|---------------------|----------------------|--------------------------------|--------------------------------------|------------------------|-----------------------------------|--------------------|---------------------------|-------------------|----|
| Enviar Cerror                        | Sólo de ler         | -tura Dre            | wieualización                  | Verificar                            | Borrar                 | Dreguntas y respue                | etae ( 0 )         |                           |                   |    |
|                                      | 5010 00 100         |                      |                                | Vennear                              |                        | rieguntus y respue                | stus ( v )         |                           |                   |    |
| Información sobr                     | e la licitació      | on I                 | Posiciones                     | Notas y anexos                       | Resumen                | Seguimiento                       |                    |                           |                   | _  |
| Añadir posición                      |                     |                      |                                |                                      |                        |                                   |                    |                           |                   |    |
| Número de línea                      | Txt.brv.            | Variante             | Tipo producto                  | ID producto                          | ID categoría           | Denomin.categoría                 | Cantidad           | Cantidad                  | Unidad            | P  |
| • 15                                 | Posición 1          |                      | Material                       |                                      |                        |                                   | 1                  | 1                         | UN                |    |
|                                      |                     |                      |                                |                                      |                        |                                   |                    |                           |                   |    |

| Datos posición Preguntas                | Notas y anexos    |                           |                   |
|-----------------------------------------|-------------------|---------------------------|-------------------|
| ▼ Datos básicos                         |                   |                           |                   |
| Identificador                           |                   | Moneda: Euro              |                   |
| Clase posición:                         | Material          | Cantidad necesaria:       | 1] UN             |
| Cl.producto:                            | Material          | Cantidad ofrecida:        | 1 UN              |
| Categoría de producto:                  |                   | Precio:                   | 72 EUR Por 100 UN |
| ID producto:                            |                   | Fecha de entrega: 30.11.2 | 2017 00:00:00     |
| Descripción:                            | Posición 1        | Días de entrega: 22       |                   |
| Descripción de la variante de posición: | Posición original | Status v estadísticas     |                   |
| Número de producto de proveedor:        | GTF2373949PPFV    | Status y Condisticus      |                   |
| Valor neto:                             | 0,00              |                           |                   |

En esta opción también se permite incorporar notas y anexos específicos de la posición, aunque no es recomendable (las notas y anexos es preferible introducirlos en el cuerpo principal de la licitación).

En caso que <u>NO existan posiciones</u>, el proveedor, una vez ha pulsado el botón: "<u>crear oferta</u>", deberá simplemente:

- Cargar los ficheros que conforman su oferta en el apartado de Notas y anexos del cuerpo principal de la licitación **o**
- Marcar "Sin anexos" en datos básicos,

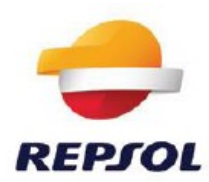

Tal y como se muestra en las siguientes pantallas:

|                                                                                                    | ón:                                                                                       |                                                                                                    |                                                                                                    |                               |                                         |                                  |                                     |                                      |                                                                                |                                                                                        |
|----------------------------------------------------------------------------------------------------|-------------------------------------------------------------------------------------------|----------------------------------------------------------------------------------------------------|----------------------------------------------------------------------------------------------------|-------------------------------|-----------------------------------------|----------------------------------|-------------------------------------|--------------------------------------|--------------------------------------------------------------------------------|----------------------------------------------------------------------------------------|
| Cerrar No partici                                                                                                    | oar Crear oferta Preg                                                                     | untas y respuestas ( 0 ) Expo                                                                                    | rtar                                                                                                    |                               |                                         |                                  |                                     |                                      |                                                                                |                                                                                        |
| Número de la licitación<br>Tiempo restante                                                                                                 | 810001 Crear oferta<br>35 Dias 22:49:48                                                   | bre de la licitación Licitacon l<br>Responsable de la licitación                                                 | Eco Status de licitación Publicado<br>DSTIAP2 Número de versión de la                                                                              | Fecha de in<br>a licitación 1 | icio de la licitación<br>I Tipo de vers | Plazo par<br>sión de la licitaci | apresent<br>ón Versió               | ación de la oferta<br>n activa       | 08.04.2017 12:00:00 CET                                                        | r                                                                                      |
| Información sobre                                                                                                    | la licitación Posicion                                                                    | es Notas y anexos                                                                                                |                                                                                                    |                               |                                         |                                  |                                     |                                      |                                                                                |                                                                                        |
| ▼ Notas                                                                                                    |                                                                                           |                                                                                                    |                                                                                                    |                               |                                         |                                  |                                     |                                      |                                                                                |                                                                                        |
| Añadir a Reinicializ                                                                                                    | ar                                                                                        |                                                                                                    |                                                                                                    |                               |                                         |                                  |                                     |                                      |                                                                                | Filter Parame                                                                          |
| Asignado a Categ                                                                                                    | oría                                                                                      |                                                                                                    | Previsualización del texto                                                                                                    |                               |                                         |                                  |                                     |                                      |                                                                                |                                                                                        |
|                                                                                                    |                                                                                           |                                                                                                    |                                                                                                    |                               |                                         |                                  |                                     |                                      |                                                                                |                                                                                        |
|                                                                                                    |                                                                                           |                                                                                                    |                                                                                                    |                               |                                         |                                  |                                     |                                      |                                                                                |                                                                                        |
|                                                                                                    |                                                                                           |                                                                                                    |                                                                                                    |                               |                                         |                                  |                                     |                                      |                                                                                |                                                                                        |
| ▼ Anexos                                                                                                    |                                                                                           |                                                                                                    |                                                                                                    |                               |                                         |                                  |                                     |                                      |                                                                                |                                                                                        |
| ✓ Anexos           Añadir anexo         Tratai                                                                                             | descripción Creación (                                                                    | te versiones 🖌 Borrar   Crea                                                                                     | r perfil de cualificación                                                                                                    |                               |                                         |                                  |                                     |                                      |                                                                                | Filter Parame                                                                          |
| ✓ Anexos           Añadir anexo         Tratan           Asignado a         X                                                              | descripción Creación (<br>Categoría                                                       | le versiones ∡   Borrar   Crea                                                                                   | r perfil de cualificación<br>Fichero                                                                                                    | Versión                       | Responsable                             | Check out                        | Tipo                                | Tamaño (KB)                          | Modificado por                                                                 | Filter Parame<br>Modificados                                                           |
| ✓ Anexos Añadir anexo Tratal Asignado a Cab.documento                                                                                      | descripción Creación Creación Creación Anexo estándar                                     | Je versiones 🖃 Borrar    Crea<br>Descripción<br>NUEVA WEB REPSOL                                                 | r perfil de custificación<br>Fichero<br>NUEVA WEB REPSOL. docx                                                                                     | Versión<br>1                  | Responsable                             | Check out                        | Tipo                                | Tamaño (KB)<br>14                    | Modificado por<br>ZCUENTASRM03                                                 | Filter Parame<br>Modificados<br>03.03.2017                                             |
| ✓ Anexos Añadir anexo Tratar Asignado a Cab.documento Cab.documento                                                                        | descripción Creación<br>Categoría<br>Anexo estándar<br>Anexo estándar                     | ie versiones 🖌 🛛 Borrar 🗍 Crea<br>Descripción<br>NUEVA WEB REPSOL<br>Volumen adjudicacion                        | r perfil de cualificación<br>Fichero<br>NUEVA WEB REPSOL docx<br>Volume adjudicacion xisx                                                          | Versión<br>1<br>1             | Responsable                             | Check out                        | Tipo<br>docx<br>xlsx                | Tamaño (KB)<br>14<br>3152            | Modificado por<br>ZCUENTASRM03<br>ZCUENTASRM03                                 | Filter Parame<br>Modificados<br>03.03.2017<br>03.03.2017                               |
| ✓ Anexos Añadir anexo Tratar Asignado a Cab documento Cab documento Cab documento                                                          | descripción   Creación<br>Categoría<br>Anexo estándar<br>Anexo estándar<br>Anexo estándar | ie versiones 🖌 Borrar   Crea<br>Descripción<br><u>NUEVA WEB REPSOL</u><br>Volumen adudicacion<br>Q               | r perfil de cualificación<br>Fichero<br>NUEVA WEB REPSOL docx<br>Volumen adjudicacion xlax<br>O, para Cargar en SISPRO cav                         | Versión<br>1<br>1<br>1        | Responsable                             | Check out                        | Tipo<br>docx<br>xlsx<br>csv         | Tamaño (KB)<br>14<br>3152<br>1       | Modificado por<br>ZCUENTASRM03<br>ZCUENTASRM03<br>ZCUENTASRM03                 | Filter Parame<br>Modificados<br>03.03.2017<br>03.03.2017<br>03.03.2017                 |
| Anexos     Añadr anexo     Tratar     Asignado a     Cab documento     Cab documento     Cab documento     Cab documento     Cab documento | descripción Creación a<br>Categoría<br>Anexo estándar<br>Anexo estándar<br>Anexo estándar | te versiones 🖌 Borrar   Crea<br>Descripción<br>NUEVA WEB REPSOL<br>Volumen adjudicación<br>Q<br>NUEVA WEB REPSOL | rperfil de cualificación<br>Fichero<br>NUEVA WEB REPSOL docx<br>Volumen adjudicación xiax<br>0. para Cargar en SISFRO cav<br>NUEVA WEB REPSOL docx | Versión<br>1<br>1<br>1<br>1   | Responsable                             | Check out                        | Tipo<br>docx<br>xlsx<br>csv<br>docx | Tamaño (KB)<br>14<br>3152<br>1<br>14 | Modificado por<br>ZCUENTASRM03<br>ZCUENTASRM03<br>ZCUENTASRM03<br>ZCUENTASRM03 | Filter Parame<br>Modificados /<br>03.03.2017<br>03.03.2017<br>03.03.2017<br>03.03.2017 |

| Crear oferta                                                                                                    |                                                           |                                                                                                    |                                                                                                    |
|----------------------------------------------------------------------------------------------------|-----------------------------------------------------------|----------------------------------------------------------------------------------------------------|----------------------------------------------------------------------------------------------------|
| Enviar   Sólo visualizar Previsualización   Verificar Cerrar Grabar P                                                        | reguntas y respuestas ( 0 )                               |                                                                                                    |                                                                                                    |
| 🏭 Debe cargar archivo en Notas y Anexos o marcar "Sin anexos" en Datos Bási                                                  | icos                                                      |                                                                                                    |                                                                                                    |
| Entrada de un código de domicilio fiscal prohibida para el país ES                                                           |                                                           |                                                                                                    |                                                                                                    |
| Número de la oferta 8200005267 Número de la licitación 8100012<br>Tiempo restante 35 Días 22:31:18 Responsable de la licitac | 236 Status Entratam. Plazopa<br>zión DSTIAP2 Valortot. 0, | ara presentación de la oferta 08.04.2017 1:<br>00 USD Número de versión de la ofer                              | 2:00:00 CET Hora de apertura 08.04.2017 12:00:00 (<br>ta Versión activa Número de versión de la licitaci |
| Información sobre la licitación Posiciones Notas y anexo                                                                     | os Resumen Seguimiento                                    |                                                                                                    |                                                                                                    |
| Datos básicos Preguntas Notas y anexos                                                                                       |                                                           |                                                                                                    |                                                                                                    |
| Parámetro de evento                                                                                                    | Prestación de servicio y entrega                          | É la companya de la companya de la companya de la companya de la companya de la companya de la companya de la c |                                                                                                    |
| Moneda: Dólar americano                                                                                                    | Status y estadísticas                                     |                                                                                                    |                                                                                                    |
|                                                                                                    | Creado el:                                                | 03.03.2017 12:28:43 CET                                                                                         |                                                                                                    |
|                                                                                                    | Creado por:                                               | Proveedor Naviera sanda test                                                                                    |                                                                                                    |
|                                                                                                    | Tratados por última vez el:                               | 03.03.2017 12:28:43 CET                                                                                         |                                                                                                    |
|                                                                                                    | Tratados por última vez por:                              | Proveedor Naviera sanda test                                                                                    |                                                                                                    |
|                                                                                                    | Sin anexos:                                               | R                                                                                                    |                                                                                                    |
| ✓ Información de interlocutor y entrega                                                                                      |                                                           | Introd.: Sin anexos                                                                                             |                                                                                                    |
| Detalles Enviar correo electrónico Llamada Reinicializar                                                                     |                                                           |                                                                                                    |                                                                                                    |
|                                                                                                    |                                                           | 100000                                                                                                    |                                                                                                    |

| Tratar oferta                                  | 457732                                          |                                                     |                                                      |               |
|------------------------------------------------|-------------------------------------------------|-----------------------------------------------------|------------------------------------------------------|---------------|
| Número de la oferta 457<br>Valor tot. 0,00 EUR | 32 Número de la licitad<br>Número de versión de | ión 8100273881 Status<br>la oferta Versión activa N | Grabados Plazo para p<br>lúmero de versión de la lic | itación 5     |
| Enviar Cerrar Sólo                             | de lectura Previsualización                     | Verificar Grabar Borra                              | Preguntas y respuestas (                             | 0)            |
| Información sobre la lie                       | citación Posiciones                             | Notas y anexos Resume                               | en Seguimiento                                       |               |
| ▼ Notas                                        |                                                 |                                                     |                                                      |               |
| Añadir  Reinicializar                          |                                                 |                                                     |                                                      |               |
| Asignado a Categoría                           |                                                 |                                                     |                                                      | Previsualizad |
|                                                |                                                 |                                                     |                                                      |               |
|                                                |                                                 |                                                     |                                                      |               |
| Anexos                                         |                                                 |                                                     |                                                      |               |
|                                                | scripción Creación de versio                    | nes 🖌 Borrar Crear perfil de c                      | ualificación                                         |               |
| Añadir anexo ratar de                          |                                                 |                                                     |                                                      |               |

En el apartado "Notas-<u>Añadir</u>": Notas del licitante. Las notas permiten rellenar textos que llegarán al comprador:

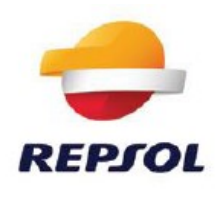

| Número de la ol | ferta 457732    | Número de la li      | citación 8108273881         | Status Gri | ibados Plazo par      |
|-----------------|-----------------|----------------------|-----------------------------|------------|-----------------------|
| A SIGE DOT      | S, US EUR       | numero de version    | r de la drenta i version ac | 17/2 11/0  | tero de version de la |
| Enviar Cerrar   | Sélo de les     | tura Previsualizaci  | on Verificar Grab           | ar Borrar  | Preguntas y respuesta |
|                 |                 |                      | 1                           | -          |                       |
| In Sommación    | sobre la scénce | Posiciones           | Rotas y anexos              | Resumen    | Segumiento            |
| - Notas         |                 |                      |                             |            |                       |
| Añadir a Rei    |                 | -                    |                             |            | -                     |
| Asignado a      | Categoria       | Añadir Notas de      | licitante                   |            |                       |
|                 |                 | Notas del licitante: | Estimado comprador          |            |                       |
|                 |                 | a                    |                             |            |                       |
|                 |                 |                      |                             |            |                       |
| ▼ Anexos        |                 |                      |                             |            |                       |
| Añadir anexo    |                 | 0                    |                             |            |                       |
| Animatria       |                 |                      |                             |            |                       |
| Margination a   |                 |                      |                             |            |                       |

En el apartado de "<u>Añadir anexo</u>" es donde deben cargarse los ficheros que compongan la oferta del comprador:

| Añadir anexos             |                        |                                                                |
|---------------------------|------------------------|----------------------------------------------------------------|
| Aquí puede hacer un uploa | ad de un fichero. Debe | asignarlo a los datos generales del documento o a una posición |
| * Asignar a:              | Datos generales        |                                                                |
| Fichero:                  |                        | Examinar                                                       |
| Descripción:              |                        |                                                                |
| * Asignar a:              | Datos generales        | T                                                              |
|                           |                        |                                                                |
|                           |                        | OK Capacity I                                                  |
|                           |                        | UK Cancelar                                                    |

**<u>2.</u>** Licitación TÉCNICO ECONÓMICA: El proceso de presentación de ofertas en el caso de una licitación técnico económica, se diferencia del anterior por la obligatoriedad de incluir como anexo técnico al menos uno de los documentos a presentar.

El proceso comienza igual que en la licitación económica. En el interior de la licitación hay que pulsar "<u>Crear oferta</u>", aceptar las condiciones y, a continuación, se abrirá la ventana de crear oferta.

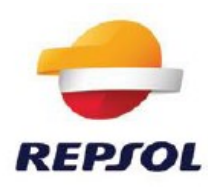

| cur orcru                                                                 |                                                                       |                                       |                             |                                     |                                            |                                                 |                                             |                                  |                             |
|---------------------------------------------------------------------------|-----------------------------------------------------------------------|---------------------------------------|-----------------------------|-------------------------------------|--------------------------------------------|-------------------------------------------------|---------------------------------------------|----------------------------------|-----------------------------|
| iviar Sólo visualiz                                                       | ar Previsualización                                                   | Verificar Cerrar                      | Grabar P                    | reguntas y respues                  | tas (0)                                    |                                                 |                                             |                                  |                             |
| Debe cargar archivo e<br>Debe marcar al menos<br>Entrada de un código     | en Notas y Anexos<br>a uno de los anexos c<br>de domicilio fiscal pro | omo técnico<br>hibida para el país ES |                             |                                     |                                            |                                                 |                                             |                                  |                             |
| ímero de la oferta<br>Tiempo restan                                       | 8200005270 N<br>te 57 Días 10:18:00                                   | úmero de la licitació<br>Responsable  | n 81000122<br>de la licitac | 226 Status E<br>ión ruiz marin, dar | n tratam. Plazo para pr<br>niel Valor tot. | esentación de la oferta 3<br>0,00 USD Número de | 0.04.2017 00:00:00 0<br>versión de la ofert | CET Horadea<br>ta Versión activa | apertura 30.04.<br>Númerode |
| Información sob                                                           | re la licitación Po                                                   | osiciones Nota                        | is y anexos                 | Resumen                             | Seguimiento                                |                                                 |                                             |                                  |                             |
| <ul> <li>Notas</li> </ul>                                                 |                                                                       |                                       |                             |                                     |                                            |                                                 |                                             |                                  |                             |
| Añadir 🖌 Reinicial                                                        | izar                                                                  |                                       |                             |                                     |                                            |                                                 |                                             |                                  |                             |
| Asignado a Ca                                                             | egoría                                                                |                                       |                             | Prev                                | visualización del texto                    |                                                 |                                             |                                  |                             |
|                                                                           |                                                                       |                                       |                             |                                     |                                            |                                                 |                                             |                                  |                             |
|                                                                           |                                                                       |                                       |                             |                                     |                                            | 2                                               |                                             |                                  | [                           |
|                                                                           |                                                                       |                                       |                             |                                     |                                            |                                                 |                                             |                                  |                             |
| Anexos                                                                    | ar descripción Crea                                                   | ción de versiones 🚽                   | Borrar Cre                  | ar perfil de cualific               | ación                                      |                                                 |                                             |                                  |                             |
| <ul> <li>Anexos</li> <li>Añadir anexo Trat</li> </ul>                     |                                                                       |                                       |                             | Manalla                             | Documento Tácnico                          | Peepopeable                                     | Check out                                   | Tipo Tama                        | iño (KB)                    |
| <ul> <li>Anexos</li> <li>Añadir anexo Trat</li> <li>Asignado a</li> </ul> | Categoría                                                             | Descripción                           | Fichero                     | version                             | Documento recinco                          | Responsable                                     | CHECK OUL                                   | ripo rama                        |                             |

## En la pestaña: "<u>Notas y anexos"</u>

| Crear oferta                                                          |                                                                   |                                                   |                                      |                                                            |
|-----------------------------------------------------------------------|-------------------------------------------------------------------|---------------------------------------------------|--------------------------------------|------------------------------------------------------------|
| Enviar   Sólo visualizar Previsualización                             | Verificar Cerrar Grabar Pregur                                    | itas y respuestas ( 0 )                           |                                      |                                                            |
| Número de la oferta 8200005270 Nú<br>Tiempo restante 57 Días 10:18:00 | imero de la licitación 8100012226<br>Responsable de la licitación | Status En tratam. I<br>ruiz marin, daniel Valor t | Plazoparapresentació<br>ot. 0,00 USD | in de la oferta 30.04.2017 00:0<br>Número de versión de la |
| Información sobre la licitación Po                                    | siciones Notas y anexos                                           | Resumen Seguimiento                               |                                      |                                                            |
| ▼ Notas                                                               |                                                                   |                                                   |                                      |                                                            |
| Añadir 🖌 Reinicializar                                                |                                                                   |                                                   |                                      |                                                            |
| Asignado a Categoría                                                  |                                                                   | Previsualización del                              | texto                                |                                                            |
|                                                                       |                                                                   |                                                   |                                      |                                                            |
|                                                                       |                                                                   |                                                   |                                      |                                                            |
| ✓ Anexos                                                              | Añadir anexos                                                     |                                                   |                                      |                                                            |
| Añadir anexo atar descripción Crea                                    | Aquí puede bacer un unload de un f                                | ichero. Debe spignarlo a los da                   | tos generales del docum              | ento o a una posición                                      |
| Asignado a Categoría                                                  | * Asignar a:                                                      | Datos generales                                   |                                      | ck out                                                     |
|                                                                       | Fichero:                                                          |                                                   | Examinar                             |                                                            |
|                                                                       | Descrinción:                                                      |                                                   |                                      |                                                            |
|                                                                       | * Asignar a:                                                      | Datos generales                                   | 1                                    |                                                            |
|                                                                       | Documento Técnico:                                                |                                                   | 1                                    |                                                            |
|                                                                       | Documento recinco.                                                |                                                   |                                      |                                                            |
|                                                                       |                                                                   |                                                   |                                      | OK Cancelar                                                |
|                                                                       |                                                                   |                                                   |                                      |                                                            |

Se debe pinchar en: "<u>añadir anexo"</u>

A continuación, se abre la ventana y se busca el archivo pinchando en: "examinar"

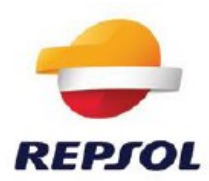

| * Asign       | ar a: Datos generales | ×        |
|---------------|-----------------------|----------|
| Fict          | nero:                 | Examinar |
| Descrip       | ción:                 |          |
| * Asign       | ar a: Datos generales |          |
| Documento Téc |                       |          |

Se selecciona el archivo a adjuntar y posteriormente hacer clic en: abrir para poder incluirlo

| C.                                                                                                    |                                       |                   |                 |                     | - | - |
|----------------------------------------------------------------------------------------------------|---------------------------------------|-------------------|-----------------|---------------------|---|---|
| rganizar • Nueva carpeta                                                                                                    |                                       |                   |                 | 1 · III             |   | 4 |
| P Bing +                                                                                                    | Nombre                                | Fecha de modifica | Tipo            | Temaño              |   |   |
| 😹 Descargas                                                                                                    | Oferta economica provendor 901 doce   | 09/01/2017 14-38  | Documento de Mi | TEXE                |   |   |
| Escritorio                                                                                                    | Oferta economica proveedor 902 docx   | 09/01/2017 14:39  | Documento de Mi | 13 KB               |   |   |
| 34 Sitios recientes                                                                                                    | III Oferta tecnica proveedor 901.docx | 09/01/2017 14:37  | Documento de Mi | 13 KB               |   |   |
|                                                                                                    | Oferta tecnica proveedor 902.docx     | 09/01/2017 14:37  | Documento de Mi | 13 KB               |   |   |
| Escritorio                                                                                                    |                                       |                   |                 |                     |   |   |
| Bibliotecas                                                                                                    |                                       |                   |                 |                     |   |   |
| A RUIZ MARIN, DANIEL                                                                                                    |                                       |                   |                 |                     |   |   |
| Equipo                                                                                                    |                                       |                   |                 |                     |   |   |
| Qm OSDisk (C:)                                                                                                    |                                       |                   |                 |                     |   |   |
| Unidad de DVD RW (D:)                                                                                                    |                                       |                   |                 |                     |   |   |
| Aplica (\\ssmadtcdat01) (K:)                                                                                                    |                                       |                   |                 |                     |   |   |
| departs (\\rm.gr.repsolypf.com) (L:)                                                                                                    |                                       |                   |                 |                     |   |   |
| Sdatos (\\ssmadtcdat01) (N:)                                                                                                    |                                       |                   |                 |                     |   |   |
| **************************************                                                                                                    |                                       |                   |                 |                     |   |   |
| Geparta (\\rm.gr.repsolypf.com) (P)                                                                                                    |                                       |                   |                 |                     |   |   |
| The set of the set of the set of  |                                       |                   |                 |                     |   |   |
| Ned Development                                                                                                    |                                       |                   |                 |                     |   |   |
| Acception of the second of the second of the |                                       |                   |                 |                     |   |   |
| • ACCESIDADAD                                                                                                    |                                       |                   |                 |                     |   |   |
| Bracker of a sector of                                                                                                    | ADDREAM SECON                         |                   | - Teda          | and the second we w | 1 |   |

El archivo queda incluido como se muestra a continuación:

| qui puede nacer un upicad de ur | tichero. Debe asignario a los datos generales del documento o a t | ina posicion |
|---------------------------------|-------------------------------------------------------------------|--------------|
| * Asignar                       | a: Datos generales                                                |              |
| Ficher                          | C:\Users\RY49205\Deskto Examinar                                  |              |
| Descripció                      | к                                                                 |              |
| * Asignar                       | a: Datos generales                                                |              |
| Documento Técnic                |                                                                   |              |

Si el documento a anexar es un documento técnico es necesario marcar la opción: *documento* <u>técnico</u>

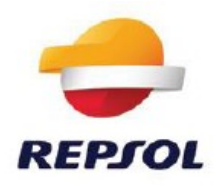

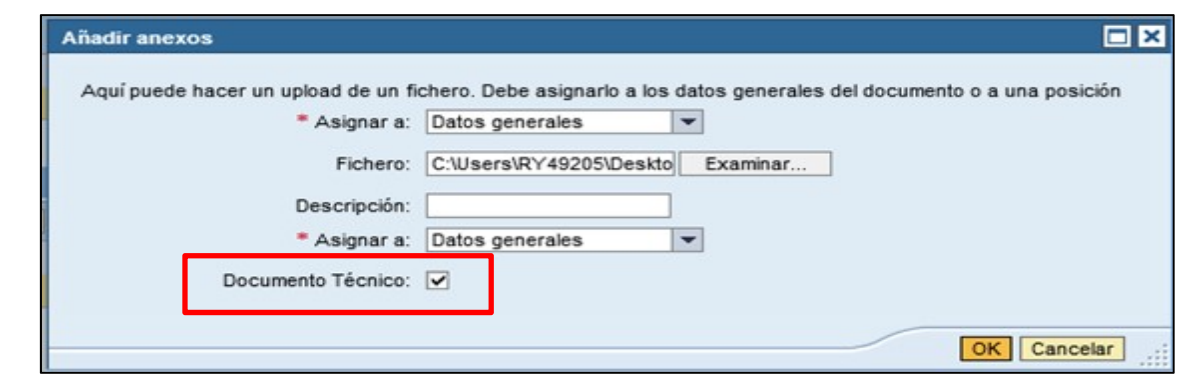

A continuación, pulsar: OK

## <u>Nota</u>:

También se puede indicar que el documento anexado es de tipo técnico una vez anexado el documento a la oferta.

| ▼ Anexos         |                 |                               |                                   |         |                   |             |                           |           |      |             |                |                 |
|------------------|-----------------|-------------------------------|-----------------------------------|---------|-------------------|-------------|---------------------------|-----------|------|-------------|----------------|-----------------|
| Añadir anexo Tra | tar descripción | Creación de versiones 🖌 Borra | r Crear perfil de cualificación   |         |                   |             |                           |           |      |             | Filter Pa      | rametrizaciones |
| Asignado a       | Categoría       | Descripción                   | Fichero                           | Versión | Documento Técnico | Responsable | Sólo visible internamente | Check out | Tipo | Tamaño (KB) | Modificado por | Modificados el  |
| Cab.documento    | Anexo estándar  | Oferta tecnica proveedor 901  | Oferta tecnica proveedor 901.docx | 1       |                   |             |                           |           | docx | 13          | RY49205        | 21.02.2017      |

#### Ir al documento cargado y marcar la opción: Documento Técnico

| Documento           | Técnico               |                      | to Técnico                    |         |                   |             |           |      |             |                |                        |
|---------------------|-----------------------|----------------------|-------------------------------|---------|-------------------|-------------|-----------|------|-------------|----------------|------------------------|
| ▼ Anexos            |                       |                      |                               |         |                   |             |           |      |             |                |                        |
| Añadir anexo Tratar | escripción Creación d | e versiones 🧃 Borrar | Crear perfil de cualificación |         |                   |             |           |      |             | Fi             | lter Parametrizaciones |
| Asignado a          | Categoría             | Descripción          | Fichero                       | Versión | Documento Técnico | Responsable | Check out | Тіро | Tamaño (KB) | Modificado por | Modificados el         |
| Cab.documento       | Anexo estándar        | 3038237 Reports      | 3038237_Reports.pdf           | 1       |                   |             |           | pdf  | 336         | ZP517122       | 23.02.2017             |

<u>Nota</u>: En el caso de no marcar ningún documento como técnico, el sistema no dejara enviar la oferta técnico económica hasta que no sea marcada, al menos un documento, la opción: <u>documento técnico</u>

El error que aparecerá será: "debe marcar al menos uno de los anexos como técnico"

| Crear oferta                             |                                    |                                                           |                                                                 |                        |                                               |                                            |                             |                 |                                         |                           |                      |
|------------------------------------------|------------------------------------|-----------------------------------------------------------|-----------------------------------------------------------------|------------------------|-----------------------------------------------|--------------------------------------------|-----------------------------|-----------------|-----------------------------------------|---------------------------|----------------------|
| Enviar   Sólo visualizar                 | Previsualización \                 | Verificar Cerrar Grabar Pi                                | reguntas y respuestas ( 0 )                                     |                        |                                               |                                            |                             |                 |                                         |                           |                      |
| 😲 Debe marcar al menos u                 | no de los anexos como              | técnico                                                   |                                                                 |                        |                                               |                                            |                             |                 |                                         |                           |                      |
| Número de la oferta 8<br>Tiempo restante | 200005271 Núme<br>27 Días 10:09:58 | ro de la licitación 81000122<br>Responsable de la licitac | 210 Status En tratam. Plaz<br>ión ruiz marin, daniel Valor tot. | opara presen<br>0,00 l | ntación de la oferta 31.0<br>USD Número de ve | 03.2017 00:00:00 CET<br>rsión de la oferta | Hora de a<br>Versión activa | apertura<br>Núm | 31.03.2017 00:00:<br>iero de versión de | 00 CET<br>e la licitación | 2                    |
| Información sobre I                      | la licitación Posici               | ones Notas y anexos                                       | Resumen Seguimiento                                             |                        |                                               |                                            |                             |                 |                                         |                           |                      |
| ▼ Notas                                  |                                    |                                                           |                                                                 |                        |                                               |                                            |                             |                 |                                         |                           |                      |
| Añadir 🖌 Reinicializa                    | IF.                                |                                                           |                                                                 |                        |                                               |                                            |                             |                 |                                         |                           | Filter Parametrizaci |
| Asignado a Categ                         | ioría                              |                                                           | Previsualización del text                                       | to                     |                                               |                                            |                             |                 |                                         |                           |                      |
|                                          |                                    |                                                           |                                                                 |                        |                                               |                                            |                             |                 |                                         |                           |                      |
|                                          |                                    |                                                           |                                                                 |                        |                                               |                                            |                             |                 |                                         |                           |                      |
| ▼ Anexos                                 |                                    |                                                           |                                                                 |                        |                                               |                                            |                             |                 |                                         |                           |                      |
| Añadir anexo Tratar                      | descripción Creación               | de versiones 🖌 Borrar Cre                                 | ar perfil de cualificación                                      |                        |                                               |                                            |                             |                 |                                         |                           | Filter Parametrizac  |
| Asignado a                               | Categoria                          | Descripción                                               | Fichero                                                         | Versión                | Documento Técnico                             | Responsable                                | Check out                   | Тіро            | Tamaño (KB)                             | Modificado por            | Modificados          |
| Cab.documento                            | Anexo estándar                     | <u>0</u>                                                  | 0. para Cargar en SISPRO.csv                                    | 1                      |                                               |                                            |                             | CSV             | 1                                       | ZP517122                  | 03.03.2017           |
| Cab.documento                            | Anexo estándar                     | NUEVA WEB REPSOL                                          | NUEVA WEB REPSOL.docx                                           | 1                      |                                               |                                            |                             | docx            | 14                                      | ZP517122                  | 03.03.2017           |

Indicar un documento como técnico y a continuación:

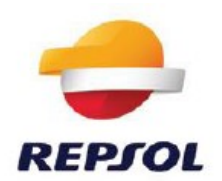

| Crear oferta                              |                                    |                                                            |                                                                  |                     |                                                 |                                          |                           |                 |                                       |                              |                  |
|-------------------------------------------|------------------------------------|------------------------------------------------------------|------------------------------------------------------------------|---------------------|-------------------------------------------------|------------------------------------------|---------------------------|-----------------|---------------------------------------|------------------------------|------------------|
| Enviar   Sólo visualizar                  | Previsualización   \               | /erificar Cerrar Grabar Pr                                 | reguntas y respuestas ( 0 )                                      |                     |                                                 |                                          |                           |                 |                                       |                              |                  |
| 🖌 La oferta está completa                 | y no tiene errores                 |                                                            |                                                                  |                     |                                                 |                                          |                           |                 |                                       |                              |                  |
| Número de la oferta 82<br>Tiempo restante | 200005271 Núme<br>27 Días 10:06:18 | ro de la licitación 81000122<br>Responsable de la licitaci | 210 Status En tratam. Plazo<br>Ión ruiz marin, daniel Valor tot. | para preser<br>0,00 | ntación de la oferta 31.03<br>USD Número de ver | 3.2017 00:00:00 CET<br>sión de la oferta | Hora de<br>Versión activa | apertura<br>Nún | 31.03.2017 00:00<br>nero de versión o | 1:00 CET<br>de la licitación | 2                |
| Información sobre I                       | a licitación Posicio               | Notas y anexos                                             | Resumen Seguimiento                                              |                     |                                                 |                                          |                           |                 |                                       |                              |                  |
| ▼ Notas                                   |                                    |                                                            |                                                                  |                     |                                                 |                                          |                           |                 |                                       |                              |                  |
| Añadir 🖌 Reinicializa                     |                                    |                                                            |                                                                  |                     |                                                 |                                          |                           |                 |                                       |                              | Filter Parametri |
| Asignado a Categ                          | oría                               |                                                            | Previsualización del texto                                       |                     |                                                 |                                          |                           |                 |                                       |                              |                  |
|                                           |                                    |                                                            |                                                                  |                     |                                                 |                                          |                           |                 |                                       |                              |                  |
|                                           |                                    |                                                            |                                                                  |                     |                                                 |                                          |                           |                 |                                       |                              |                  |
| ▼ Anexos                                  |                                    |                                                            |                                                                  |                     |                                                 |                                          |                           |                 |                                       |                              |                  |
| Añadir anexo Tratar                       | descripción Creación               | de versiones 🖌 Borrar Cre                                  | ar perfil de cualificación                                       |                     |                                                 |                                          |                           |                 |                                       |                              | Filter Parametr  |
| Asignado a                                | Categoría                          | Descripción                                                | Fichero                                                          | Versión             | Documento Técnico                               | Responsable                              | Check out                 | Tipo            | Tamaño (KB)                           | Modificado por               | Modificad        |
| Cab.documento                             | Anexo estándar                     | <u>0</u>                                                   | 0. para Cargar en SISPRO.csv                                     | 1                   |                                                 |                                          |                           | CSV             | 1                                     | ZP517122                     | 03.03.20         |
| Cab.documento                             | Anexo estándar                     | NUEVA WEB REPSOL                                           | NUEVA WEB REPSOL.docx                                            | 1                   |                                                 |                                          |                           | docx            | 14                                    | ZP517122                     | 03.03.20         |

## **7. ENVIO DE OFERTAS**

Verificar

Para cerrar el proceso de presentación de oferta, ésta debe enviarse pulsando en el botón "*Enviar*".

| Tratar oferta 457732                                                                                                    |                                                                                     |                                                                     |
|----------------------------------------------------------------------------------------------------|-------------------------------------------------------------------------------------|---------------------------------------------------------------------|
| Número de la oferta 457732 Número de la licitación<br>Valor tot. 0,00 EUR Número de versión de la ofe                              | 8100273881 Status Grabados Plazo par<br>erta Versión activa Número de versión de la | a presentación de la oferta 31.10.2017 00:00:00 CET<br>licitación 5 |
| Enviar Cerrar Sólo de lectura Previsualización                                                                                     | Verificar Grabar Borrar Preguntas y respuesta                                       | <u>s(0)</u>                                                         |
| Datos básicos   Preguntas   Notas y anexos                                                                                         |                                                                                     |                                                                     |
| Parámetro de evento                                                                                                    | Status y estadísticas                                                               |                                                                     |
| Moneda: Euro                                                                                                    | Creado el:                                                                          | 29.10.2012 10:40:00 CET                                             |
|                                                                                                    | Creado por:                                                                         | Señor MGC - DUMMY MGC - DUMMY                                       |
| Sin anexos:                                                                                                    | Tratados por última vez el:                                                         | 30.10.2012 12:26:19 CET                                             |
|                                                                                                    | Tratados por última vez por:                                                        | Señor MGC - DUMMY MGC - DUMMY                                       |
|                                                                                                    |                                                                                     |                                                                     |
| ▼ Información de interlocutor y entrega                                                                                            |                                                                                     |                                                                     |
| ✓ Información de interlocutor y entrega           Detalles         Enviar correo electrónico         Llamada         Reinicializar | ]                                                                                   |                                                                     |

Las ofertas pueden grabarse antes de ser enviadas en el caso de que no haya tenido tiempo de completarla o desee repasarla previamente a enviarla pero debe tener en cuenta que la oferta no se emitirá hasta que no la envíe.

**IMPORTANTE:** Recuerde que cuando usted graba una oferta, ésta queda <u>retenida</u> y, por tanto, <u>no enviada</u>.

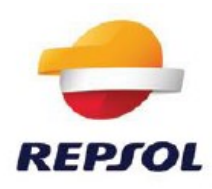

| Número de la o<br>Tiempo re            | erta 453120 Nú<br>stante 351 Días 12:1 | mero de la licitacio<br>5:30 Respons | ón 8100272370<br>sable de la licitaci | Status Grabados      | Plazo p    | ara presentaci<br>Valor tot. | ión de la oferta<br>0.00 EUR | 05.09<br>Núme |
|----------------------------------------|----------------------------------------|--------------------------------------|---------------------------------------|----------------------|------------|------------------------------|------------------------------|---------------|
| Enviar Cerrar                          | Sólo de lectura                        | Previsualización                     | Verificar Pro                         | posición técnica (Gr | bar Borrar | Preguntas y re               | espuestas ( 0 )              |               |
|                                        |                                        |                                      |                                       |                      |            |                              |                              |               |
| Información                            | sobre la licitación                    | Posiciones                           | Notas y anexos                        | Resumen              | eguimiento |                              |                              |               |
| In formación<br>Notas                  | sobre la licitación                    | Posiciones                           | Notas y anexos                        | Resumen              | eguimiento |                              |                              |               |
| Informaciór<br>▼ Notas<br>Añadir ∡ Rei | sobre la licitación                    | Posiciones                           | Notas y anexos                        | Resumen S            | eguimiento |                              |                              |               |

| Visualizar oferta 453120                                                                                                    |                                                     |
|----------------------------------------------------------------------------------------------------|-----------------------------------------------------|
| Número de la oferta         453120         Número de la licitación         8100272370           Tiempo restante         351 Días 12:13:43         Responsable de la licitación | Status Grabados Plazo pa<br>GRIÑAN CARAVACA, MANUEL |
| UNA OFERTA GRABADA ES UNA OFERTA NO PRESENTADA - <u>Visual.Ayuda</u>                                                                                                    |                                                     |
| Tratar Cerrar Previsualización Actualizar Verificar Proposic                                                                                                    | ción técnica Exportar Pregunta                      |
| Información sobre la licitación Posiciones Notas y anexos                                                                                                    | Resumen Seguimiento                                 |

| 2                                                |             |           |      |
|--------------------------------------------------|-------------|-----------|------|
| Ayuda                                            |             |           |      |
| UNA OFERTA GRABADA ES U                          | NA OFERTA N | O PRESENT | ADA  |
| N <sup>e</sup> mensaje: ZSRM110                  |             |           |      |
| Diagnóstico                                      |             |           |      |
| Para presentar la oferta debe puisar TRATAR y    | ENVIAR.     |           |      |
| Entonces, recibirá un correo de "Oferta enviada" | 5           |           |      |
|                                                  |             |           | wrar |
| Crea                                             |             |           |      |

La oferta **No** llegará al comprador hasta que usted no pulse "<u>tratar</u>" y la vuelva a "<u>Enviar</u>"

| Pro | Visualizar oferta 457732                                                                                                    |
|-----|----------------------------------------------------------------------------------------------------|
|     | Número de la oferta 457732 Número de la licitación 8100273881 Status Grabados Plazo para p<br>Valor tot. 0,00 EUR Número de versión de la oferta Versión activa Número de versión de la lic |
|     | UNA OFERTA GRABADA ES UNA OFERTA NO PRESENTADA - <u>Visual.Ayuda</u>                                                                                                    |
|     |                                                                                                    |
|     | Tratar Cerrar Previsualización Actualizar Verificar Exportar Preguntas y respuestas (0)                                                                                                    |

| úmero de la oferta 457732 Número de<br>Valor tot. 0,00 EUR Número de ver | e la licitación 8100273881 Status Grabados Plazo pa<br>rsión de la oferta Versión activa Número de versión de la | ra presentación de la oferta 31.10.2017 00:00:00<br>a licitación 5 |
|--------------------------------------------------------------------------|----------------------------------------------------------------------------------------------------|--------------------------------------------------------------------|
| Enviar Cerrar Sólo de lectura Previsua                                   | ilización Verificar Grabar Borrar Preguntas y respuesta                                                          | is (0)                                                             |
|                                                                          |                                                                                                    |                                                                    |
| Información sobre la licitación Pos                                      | siciones Notas y anexos Resumen Seguimiento                                                                      |                                                                    |
| atos básicos   Preguntas   Notas y anexos                                | <b>i</b>                                                                                                    |                                                                    |
| arámetro de evento                                                       | Status y estadísticas                                                                                            |                                                                    |
| oneda: Euro                                                              | Creado el:                                                                                                    | 29.10.2012 10:40:00 CET                                            |
|                                                                          | Creado por:                                                                                                    | Señor MGC - DUMMY MGC - DUMMY                                      |
| n anexos:                                                                | Tratados por última vez el:                                                                                      | 30.10.2012 12:26:19 CET                                            |
|                                                                          | Tratados por última vez por:                                                                                     | Señor MGC - DUMMY MGC - DUMMY                                      |
| Información de interlocutor y entrega                                    |                                                                                                    |                                                                    |
| - internacion de internecator y entrega                                  | Deisielizer                                                                                                    |                                                                    |
| Detalles Enviar correo electrónico Llamada                               | Reinciaiza                                                                                                    |                                                                    |

# 8. MODIFICACIÓN DE OFERTAS

Las ofertas presentadas pueden ser modificadas, <u>siempre que no haya finalizado el plazo de</u> <u>presentación de ofertas</u>.

Para acceder a una oferta previamente creada por usted, hay dos formas de hacerlo:

- **En un solo paso:** A través del vínculo directo a la oferta, desde la tabla resumen de sus licitaciones, clicando en el código de la oferta.

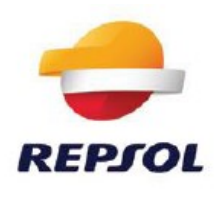

| RM > Licitaciones > Resumen >                                                                                                    | f lakesianan                                                                             |                                                                                    |                                                                    |                            |                     |                  |                       |
|----------------------------------------------------------------------------------------------------|------------------------------------------------------------------------------------------|------------------------------------------------------------------------------------|--------------------------------------------------------------------|----------------------------|---------------------|------------------|-----------------------|
|                                                                                                    | Loseumes                                                                                 |                                                                                    |                                                                    |                            |                     |                  |                       |
|                                                                                                    |                                                                                          |                                                                                    |                                                                    |                            |                     |                  |                       |
| Consultas activas                                                                                                    |                                                                                          |                                                                                    |                                                                    |                            |                     |                  |                       |
| Licitaciones Web Tod<br>Sin asignación categoría New                                                                                              | (1) Publicado (1) Finaliz. (0) Cerrados.(0)<br>(Suery (1))                               |                                                                                    |                                                                    |                            |                     |                  |                       |
| Licitaciones Web - Tod.                                                                                                    |                                                                                          |                                                                                    |                                                                    |                            |                     |                  |                       |
| · Ocultar actual rapida criterios                                                                                                    |                                                                                          |                                                                                    |                                                                    |                            |                     |                  |                       |
|                                                                                                    |                                                                                          | e                                                                                  |                                                                    |                            |                     |                  |                       |
|                                                                                                    |                                                                                          |                                                                                    |                                                                    |                            |                     |                  |                       |
| Numero de evento: mi crovara                                                                                                    |                                                                                          |                                                                                    |                                                                    |                            |                     |                  |                       |
| Status de evento:                                                                                                    |                                                                                          |                                                                                    |                                                                    |                            |                     |                  |                       |
| Status de events:                                                                                                    |                                                                                          |                                                                                    |                                                                    |                            |                     |                  |                       |
| Status de evente:<br>Mis ofertas de<br>Aplicar Remicializar                                                                                       |                                                                                          |                                                                                    |                                                                    |                            |                     |                  |                       |
| Status de evento: Status de evento: Mis ofertas de: Aplicar: Reincializar: Vista estandar) -                                                      | Crear notification    Visualitar event                                                   | o   Veueizar notificación     Veueiza                                              | con de impression                                                  | Export a                   |                     |                  |                       |
| Numero de evento: Status de evento:<br>Nila ofertas de:<br>Aplicar   Reinicializar<br>Vieta (Vieta estàndar) -<br>Número de evento                | Crear notificación )   Visualizar evento     Descripción de eventos                      | o [ Veustrar notificación ]   Veustra<br>Teo evente                                | ción de moresión Actualizar,<br>Status de evento                   | Export                     | Fe.fin              | Juimen de oferta | Status of             |
| Status de events:<br>Status de events:<br>Ma ofertas de:<br>Aptcar: Remicializar:<br>Vista (Vista estandar) •<br>% Número de evento<br>8100272370 | Crear nonficación   Visualizar event     Descripción de eventos     Prueba demo 2 sobres | o    Visualizar notificación       Visualiza<br>Tejo evento<br>Licitación 2 Sobres | colo de impression   Actualizar  <br>Status de evento<br>Publicado | Export a<br>Fechs de micio | Fe.fn<br>05.09.2012 | Sumers.dg oferta | Status of<br>Emilidos |

- **En dos pasos:** Accediendo al vínculo directo a la licitación desde la tabla resumen de sus licitaciones:

| ones                                                                                                |                                                                                             |                                                                                |                                                                   |                             |                     |                            |
|----------------------------------------------------------------------------------------------------|---------------------------------------------------------------------------------------------|--------------------------------------------------------------------------------|-------------------------------------------------------------------|-----------------------------|---------------------|----------------------------|
| V > Licitaciones > Resumen                                                                          | > Lictaciones                                                                               |                                                                                |                                                                   |                             |                     |                            |
|                                                                                                    |                                                                                             |                                                                                |                                                                   |                             |                     |                            |
| Consultas activas                                                                                   |                                                                                             |                                                                                |                                                                   |                             |                     |                            |
| Licitaciones Web Te<br>Sin asignación categoría                                                     | od. (1) Publicado.(1) Finaliz(0) Cerrados.(0)<br>ew Guery.(1)                               |                                                                                |                                                                   |                             |                     |                            |
| Licitaciones Web - Tod.                                                                             |                                                                                             |                                                                                |                                                                   |                             |                     |                            |
| · Ocutar actual rápida criterio                                                                     | 5                                                                                           |                                                                                |                                                                   |                             |                     |                            |
| Número de evento:                                                                                   | ×                                                                                           | \$                                                                             |                                                                   |                             |                     |                            |
| Mis ofertas de:                                                                                     |                                                                                             |                                                                                |                                                                   |                             |                     |                            |
| Mis ofertas de:<br>Aplicar Renicializar<br>Vista: [Vista estándar]                                  | Crear notificación     Visualizar even                                                      | v Visuelizar notificación Visualiza                                            | ción de impresión                                                 | Export                      |                     |                            |
| Mis oferias de:<br>Aplicar Reinicializar<br>Vista: [Vista estándar]<br>Po Número de evento          | Crear notificación, Visualizar event     Descripción de eventos                             | u Visuelizar notificación Visueliza<br>Tipo evento                             | ción de impresión   Actualizar  <br>Status de evento              | Export 2                    | Fe.fn               | Número de oferta           |
| Mis ofertas de.<br>Aptoar Reniciatzar<br>Vista: [Vista estândar]<br>Número de evento<br>U100272270  | Crest notificación     Visualizar event     Descripción de eventos     Prueba demo 2 sobres | U Visuelizar notificación Visueliza<br>Tipo evento<br>Licitación 2 Sobres      | ción de impresión   Actualizar  <br>Status de evento<br>Publicado | Export a                    | Fe.tn<br>05.09.2012 | Número de oferta<br>452120 |
| His ofertas de:<br>Aplcar: Rencializar<br>Vista: [Vista estándar]<br>Número de evento<br>0100272370 | Crear notificación    Visualizar event     Descripción de eventos     Prueba demo 2 sobres  | Viscelizar motificación     Viscelizar     Tipo evento     Licitación 2 Sobres | Ción de Impresión   Actualizar  <br>Status de evento<br>Publicado | Export .<br>Fecha de inicio | Fe.fn<br>05.09.2012 | Número de oferta<br>452120 |

A continuación, pulsando el vínculo a la oferta en los datos de cabecera de la licitación.

| Visualizar licitación: 8100272370                                                                                                    |                                       |                                              |                                   |  |  |
|----------------------------------------------------------------------------------------------------|---------------------------------------|----------------------------------------------|-----------------------------------|--|--|
| Número de la licitación 8100272370<br>Responsable de la licitación Prueba demo 2 sobres<br>Número de versión de la licitación 1 Tipo de versión de la licitación Versión activa 000453120<br>Oferta 0000453120 |                                       |                                              |                                   |  |  |
| Cerrar Previsualización Actualizar Preguntas y respuestas (0) Exportar                                                                                                    |                                       |                                              |                                   |  |  |
|                                                                                                    |                                       |                                              |                                   |  |  |
| Información sobre la licitación                                                                                                    | Posiciones Notas y anexos             |                                              |                                   |  |  |
| Parametro de la licitación Pregun                                                                                                    | tas Notas y anexos Ampliaciones de ta | ablas                                        |                                   |  |  |
| Huso horario:                                                                                                    | CET                                   | Fecha de apertura de la proposición técnica: | 00:00:00                          |  |  |
| Plazo para presentación de la oferta: *                                                                                                    | 05.09.2012 00:00:00                   | Código de licitación del Comprador:          |                                   |  |  |
| Fecha de apertura: *                                                                                                    | 05.09.2012 00:00:00                   | Rubro Corporativo: *                         | 1000                              |  |  |
| Fin del plazo vinculante:                                                                                                    |                                       | Descripcion Rubro:                           | MATERIAL Y EQUIPAMIENTO ELECTRICO |  |  |
| Moneda:                                                                                                    | EUR                                   | Código de adjudicación:                      |                                   |  |  |
| Criticidad: *                                                                                                    | Muy Baja                              | Status ofertas téc:                          | Licitación abierta                |  |  |
|                                                                                                    |                                       |                                              |                                   |  |  |

• Una vez dentro de la oferta, para modificarla hay que pulsar el botón "Tratar".

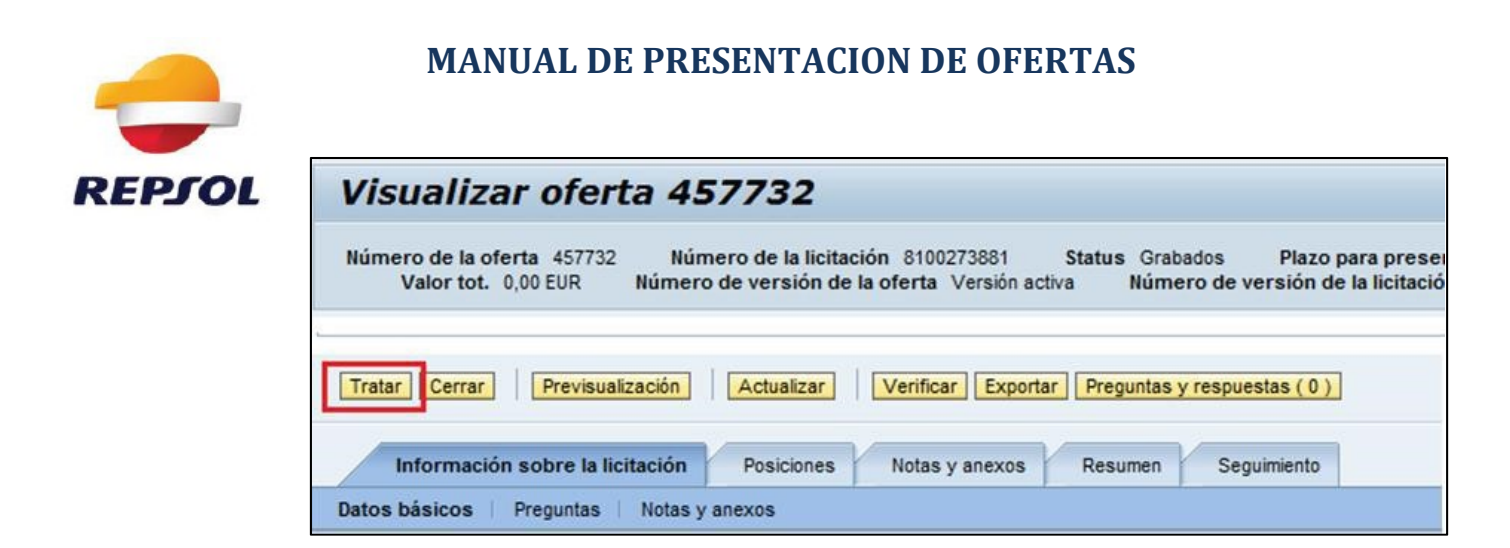

Para publicar la oferta, una vez haya sido modificada, debe pulsar el botón "<u>Enviar</u>".

| Tratar oferta 457732                                                                                                    |                                                                                                    |
|----------------------------------------------------------------------------------------------------|----------------------------------------------------------------------------------------------------|
| Número de la oferta 457732 Número de la licitación 8100273881 Status Grabu<br>Valor tot. 0,00 EUR Número de versión de la oferta Versión activa Núme | ndos Plazo para presentación de la oferta 31.10.2017 00:00:00 CET<br>ro de versión de la licitación 5 |
| Enviar Cerrar Sólo de lectura Previsualización Verificar Grabar Borrar Pr                                                                            | eguntas y respuestas ( 0 )                                                                            |
| Información sobre la licitación Posiciones Notas y anexos Resumen                                                                                    | Seguimiento                                                                                           |
| Datos básicos   Preguntas   Notas y anexos                                                                                                    |                                                                                                    |
| Parámetro de evento Status                                                                                                    | y estadísticas                                                                                        |
| Moneda: Euro Creado                                                                                                    | el: 29.10.2012 10:40:00 CET                                                                           |
| Creado                                                                                                    | por: Señor MGC - DUMMY MGC - DUMMY                                                                    |
| Sin anexos: Tratado                                                                                                    | s por última vez el: 30.10.2012 12:26:19 CET                                                          |
| Tratados                                                                                                    | s por última vez por: Señor MGC - DUMMY MGC - DUMMY                                                   |

#### **\*IMPORTANTE:**

Si pulsamos el botón "<u>Guardar</u>" la oferta modificada <u>no llegará al comprador</u> sino que se quedará RETENIDA en status Grabados (verificar en cabecera de la oferta). Recuerde siempre enviar las ofertas tras realizar las modificaciones pulsando el botón "<u>Enviar</u>"

## 9. COMANDOS DE LA APLICACIÓN

## **A. COMANDOS DE LICITACIONES:**

| Visualizar licitación:                                                                                                    |
|----------------------------------------------------------------------------------------------------|
| 🕼   Cerrar Participar No participar Crear oferta Preguntas y respuestas (0) Exportar                                                                                                    |
| Número de la licitación 8100012198 Nombre de la licitación Copia de 8100012197 Status de licitación Publicado Fecha de Inicio de la licitación Plazo para presentación de la oferta 23.04.2017 00.00.00 CET<br>Tiempo restante 58 Días 06.39.52 Responsable de la licitación ruiz marin, daniel Número de versión de la licitación 1 Tipo de versión de la licitación Versión activa |
| Información sobre la licitación Posiciones Notas y anexos                                                                                                    |

- 1. 🖾 Este comando refresca la información de la licitación
- 2. Cerrar Este comando se utiliza para cerrar la ventana de la Licitación

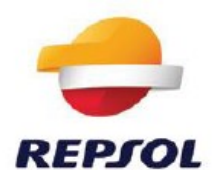

**Participar** Este comando indica al comprador que el proveedor se encuentra registrado. Esta acción **no es obligatoria** de realizar por el proveedor

- 3. No participar Este comando se utiliza para declinar la invitación a presentar oferta
- 4. Crear oferta Este comando se utiliza para presentar la oferta. Se abrirá una nueva ventana donde cargar las ofertas
- 5. Preguntas y respuestas (0) Es una función que nos permite tener una comunicación con el comprador. La comunicación nos envía correos instantáneos, de manera que el comparador no los vera hasta que no acceda a la licitación
- 6. Exportar Este comando nos permite exportar los datos a excel

## **B. COMANDOS DE OFERTA:**

| Crear oferta                                                                                                    |
|----------------------------------------------------------------------------------------------------|
| Enviar Sólo visualizar Previsualización Verificar Cerrar Grabar Preguntas y respuestas (0)                                                                                               |
| Número de la oferta 8200005219 Número de la licitación 8100012197 Status En tratam. Plazo<br>Tiempo restante 28 Días 00:53:50 Responsable de la licitación ruiz marin, daniel Valor tot. |
| Información sobre la licitación Posiciones Notas y anexos Resumen Seguimiento                                                                                                    |

- 1. <u>Enviar</u>: este comando se utiliza para enviar la oferta una vez cargadas nuestras propuestas.
- 2. <u>Solo visualizar</u>: este comando ejecuta el modo de visualización.
- 3. <u>Previsualización</u>: este comando nos descargara un documento PDF con el resumen de la oferta y su estado.
- 4. <u>Verificar</u>: este comando realiza una revisión de la oferta y nos informa de aquellos ítems que estén erróneamente completados. *Es recomendable hacerla antes de enviar la oferta.*
- <u>Cerrar</u>: este comando se utiliza para cerrar la ventana de presentación de oferta.
   \*IMPORTANTE: si la oferta no ha sido grabada o enviada anteriormente, perderemos la información.
- <u>Grabar</u>: este comando guardará toda la información introducida dentro de la oferta.
   \*IMPORTANTE: Si pulsa el botón *"Guardar"* la oferta no llegará al comprador sino que se quedará RETENIDA hasta que decida enviarla. Recuerde pulsar *"Enviar"* para emitir su oferta.
- Preguntas y respuestas: función que permite tener una comunicación con el comprador. La comunicación no envía correos instantáneos, de manera que el comprador no la verá hasta que no acceda a la licitación.